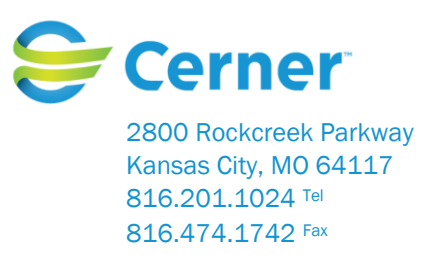

## Cerner Corporation – Millennium®/Power Chart® Utilizing the Patient Centered Model and Care Coordination Tools for Million Hearts®

The development of a population health focus and specifically the design of a patient focused care delivery model around the Patient Centered Medical Home and Care coordination concepts relies on a new set of tools and technology to support the outcomes and processes with real time display of the information . The tools can be applied to any group/population of persons. Cerner has developed tolls to meet the workflows and needs for the model. The workflows identified are;

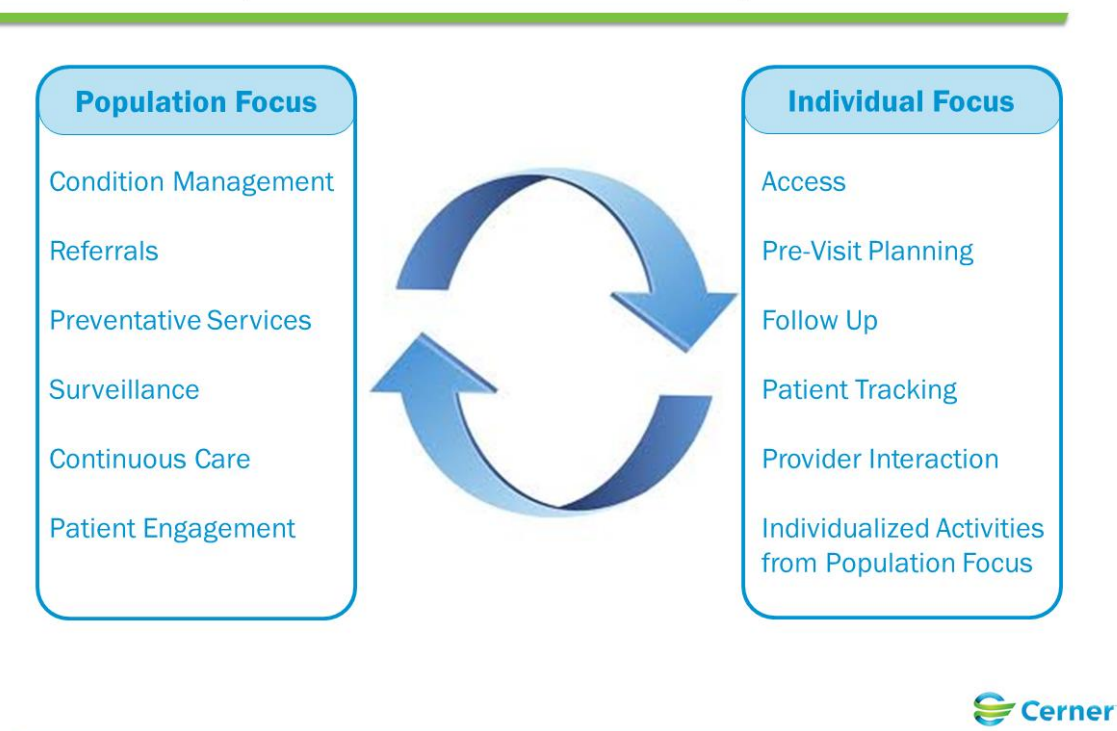

# Workflows, Enhancements & Concepts

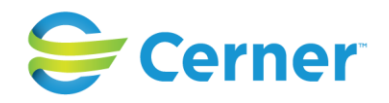

The specific tools include:

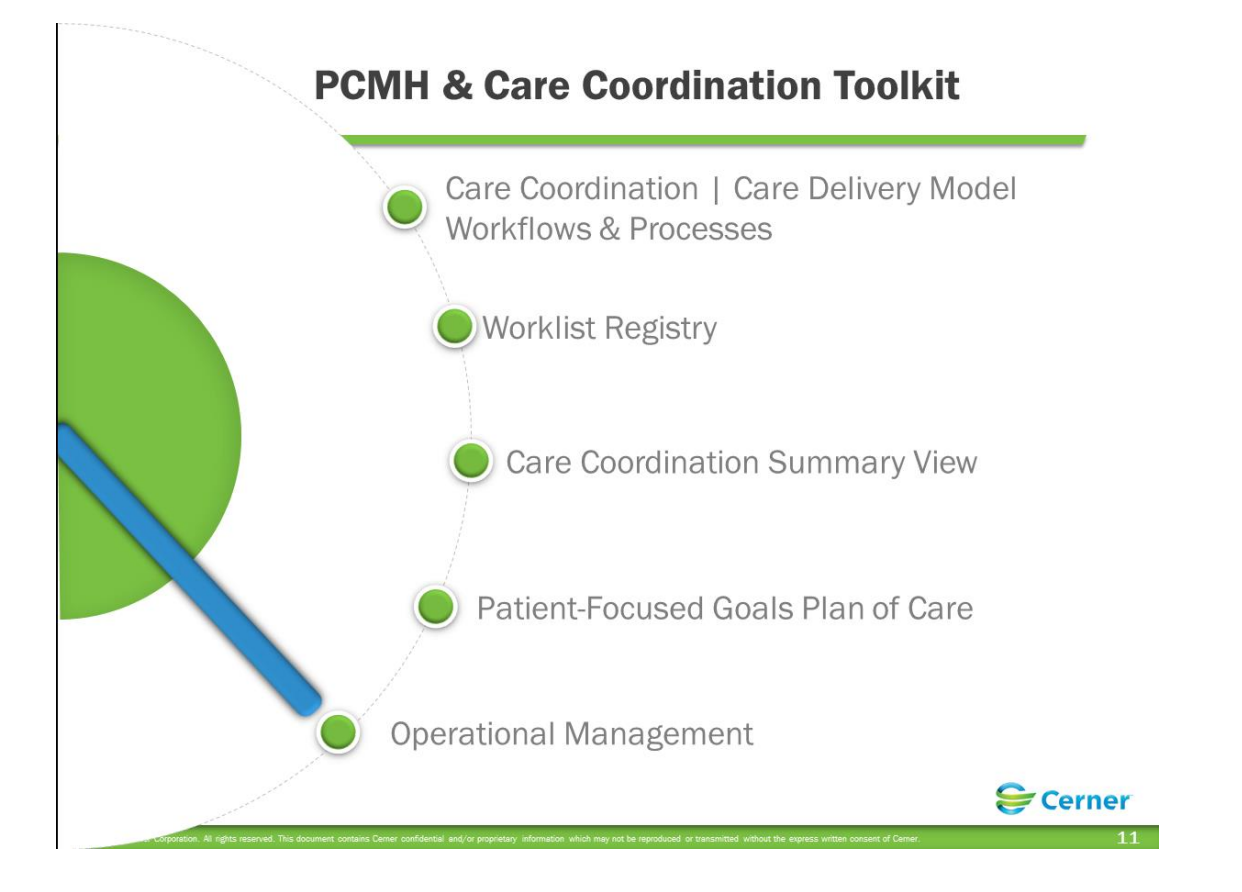

The following pages will walk you through the tools and how they are utilized and relate to Million Hearts<sup>®</sup> and examples of quality measures related to cardiovascular disease: smoking & tobacco use cessation, high blood pressure, and LDL-C screening. The screenshots and descriptions follow a care coordinator workflow but can be used by providers or any role/person on the care team.

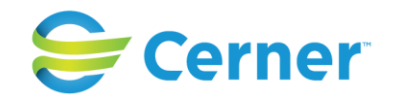

First Step (worklist registry)

The first step in the workflow is to identify your patient list e.g. the patients you are following within your practice that are assigned to you. Open Power Chart and in the organizer level tool bar click on the registry worklist.

| Registry Worklist                                                                                                    |                                                                                                    |                                                              |                                                      |                               |                                       | ■Print 20 minutes a       |
|----------------------------------------------------------------------------------------------------|----------------------------------------------------------------------------------------------------|--------------------------------------------------------------|------------------------------------------------------|-------------------------------|---------------------------------------|---------------------------|
| 8 1 4 1 4 4 4 88%                                                                                                    | ä                                                                                                    |                                                              |                                                      |                               |                                       |                           |
| mine gv <u>Deak</u> >                                                                                                    | 🖌 List Actions 🛛 👗 Adid Patient                                                                                | 👗 Aemovs Potent 🌒 Help                                       |                                                      |                               |                                       |                           |
| Viewing 49 Total Patients                                                                                                    | 3 •<br>Patient                                                                                                 | Primary Care Provider                                        | Conditions                                           | Payer/Health Plan/Class       | Admission/Discharge Last 2/6<br>Hours | Visits/Timeframe          |
| Age<br>Sex<br>Language<br>Race<br>Associated Providers<br>Care Coordinator<br>Financial Class<br>Health Plan Type<br>Admission Range<br>Encounter Tuna | Abbott, Hichael     DoB: t1/01/1541 (71 years)     Sec: Male     MRIR 1370     C                               | Beler ND, Michael<br>Feldman MD, Mark<br>Fincham MD, Phil    | Congestive Heart Failure<br>Diabetes<br>Hypertension |                               |                                       | 3 Outpetient / 180 days   |
|                                                                                                    | Allister, David<br>DOB: 11/02/1541 (71 years)<br>See: Male<br>MRN: 1371                                        | Anderson MD, Phil<br>Banvile MD, Paul<br>Dikeman MD, Scott   | Diabetes<br>Astima                                   | Blue Care/Commercial/Commerci | 4/- Outpatient                        | 123 Outpetient / 180 days |
| Encounter Type<br>Appointment Status<br>Conditions<br>Laboratory<br>Vital Signs                                                                        | Anderson, Stefani<br>Dolar 65(26/1994 (29 years)<br>Sisci Fendle<br>MINI: 10257                                | Dickey MD, Doug<br>Heath MD, Phi<br>McDuffee Franken MD, Phi | we                                                   |                               |                                       | 1 Inpatient / 180 days    |
| Vital Signs<br>Measurements<br>Nedications<br>Order Status<br>Expectations                                                                             | Andrews, Ian<br>DOE: 1/20/1558 (Stypart)<br>Sen: Male<br>MIN: 234                                              | Feldman MD, Mark<br>Heath ND, Phil                           |                                                      |                               |                                       |                           |
| Registry                                                                                                    | Aster, Gladys<br>DOR: 02(12)4528 (85 years)<br>Ser: Fennile<br>MRIV: 8472                                      | Beler MD, Michael<br>Gil MD, Phylis<br>Heath MD, Phil        | 100                                                  | Medicare/Medicare/Medicare    |                                       |                           |
|                                                                                                    | Barney, Joseph<br>DOR-01(16/1951 (52 years)<br>Sec: Male<br>MRI4: 22265                                        | Carver MD, Phil<br>Dickey MD, Doug<br>Gill MD, Phylis        |                                                      |                               |                                       |                           |
| Apply Cear All                                                                                                    | <ul> <li>Billinger, Brian</li> <li>DOB: 07/06/1952 (61 years)</li> <li>Seld Male</li> <li>MRN: 1854</li> </ul> | Gil MD, Phylis<br>Heath MD, Phil<br>Jacoby MD, Meagan        | Diabetes                                             | Blue Care/Commerdal/Commerd   |                                       |                           |
|                                                                                                    | Displays number of Data is real time a automatically.                                                          | of patients on r<br>and refreshes                            | ny list.                                             |                               |                                       |                           |

This displays all the patients you are following.

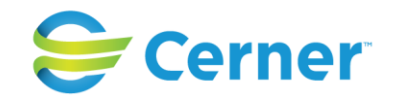

You can filter the list numerous ways by expanding each filter on the left side and choosing what you would like to view. All the Million Hearts® quality measures can be "filtered for" and viewed both at the population health perspective as well as the specific patient level. For Hypertensive patients, you can filter the list to find those patients with Hypertension. For Hypertension, you would expand the Conditions filter and check Hypertension;

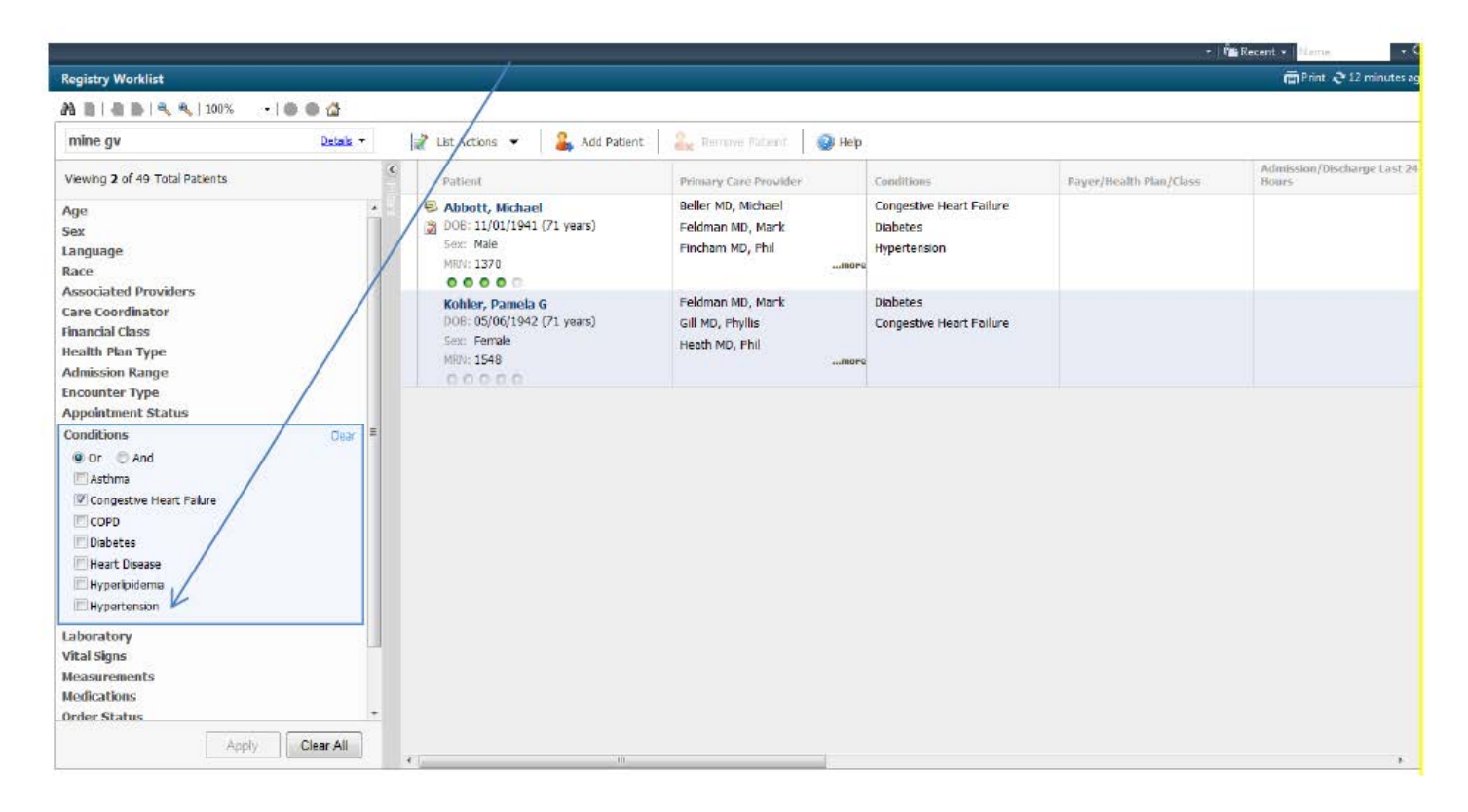

You will notice the list was revised and shows only those patients with Hypertension. The conditions are determined by various data points but the most common criteria used is the diagnosis/problem list (ICD, SNOMED, LOINC).

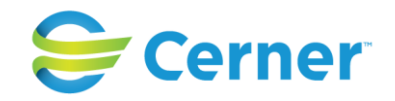

For High blood pressure, use the vital signs filter and you can choose the value you are looking for (130/90, 140/80). You can use this filter to find patients with a specific BP reading (like greater than 140/90 over a specified look back period (i.e. 180 days).

| Registry Worklist                                                                                                    |                                                                                                    |                                                                      |                                                      |                            | Print 💸 28 minutes                |
|----------------------------------------------------------------------------------------------------|----------------------------------------------------------------------------------------------------|----------------------------------------------------------------------|------------------------------------------------------|----------------------------|-----------------------------------|
| 🐴 🖹   🦥 🐘   🔦 🔦   100% 🔹   🌚 🌚 ຝ                                                                                                    |                                                                                                    |                                                                      |                                                      |                            |                                   |
| mine gv Detais 🕶                                                                                                    | 😹 List Actions 👻 🔒 Add Patient                                                                                                  | 📓 Remove Patient 🛛 🥝 He                                              | b                                                    |                            |                                   |
| Viewing 49 Total Patients                                                                                                    | Patient                                                                                                    | Primary Care Provider                                                | Conditions                                           | Payer/Health Plan/Class    | Admission/Discharge Last<br>Hours |
| Associated Providers<br>Care Coordinator<br>Financial Class<br>Health Plan Type                                                                                                    | <ul> <li>Abbott, Michael</li> <li>DOB: 11/01/1941 (71 years)</li> <li>Sex: Male</li> <li>MRR: 1370</li> <li>MRR: 6 0</li> </ul> | Beiler MD, Michael<br>Feldman MD, Mark<br>Fincham MD, Phil           | Congestive Heart Failure<br>Diabetes<br>Hypertension |                            |                                   |
| Admission Range<br>Encounter Type<br>Appointment Status<br>Conditions<br>Laboratory                                                                                                    | Allister, David<br>DOB: 11/02/1941 (71 years)<br>Sex: Male<br>MRT: 1371                                                         | Anderson MD, Fhil<br>Banville MD, Paul<br>Dikeman MD, Scott          | Diabetes<br>Asthma                                   | Blue Care/Commercial/Comme | 4/- Outpatient                    |
| Vital Signs Clear<br>© Or © And<br>Name<br>© blood pressure                                                                                                    | Anderson, Stefani<br>Dolt: 05/26/1084 (29 years)<br>Sex: Female<br>MKN: 10257                                                   | Dickey MD, Doug<br>Heath MD, Phil<br>McDuffee Franken MD, Phil<br>mo | re                                                   |                            |                                   |
| Quentity<br>At Least   Value Any Lookback Range                                                                                                    | Andrews, Ian<br>DOB: 11/20/1958 (54 years)<br>Sex: Male<br>MRN: 7334                                                            | Feldman MD, Mark<br>Heath MD, Phil                                   |                                                      |                            |                                   |
| Add version version ve | Aster, Gladys<br>D08: 02/12/1928 (85 years)<br>Sax: Female<br>MRII: 8472<br>000000000000000000000000000000000000                | Beller MD, Michael<br>Gill MD, Phyllis<br>Heath MD, Phil<br>ma       | -                                                    | Medicare/Medicare/Medicare |                                   |
| Order Status<br>Expectations<br>Bankinn<br>Clear All                                                                                                    | Barney, Joseph<br>DOB: 01/16/1961 (52 years)<br>Sex: Male                                                                       | Carver MD, Phil<br>Dickey MD, Doug<br>Gill MD, Phyllis               |                                                      |                            |                                   |

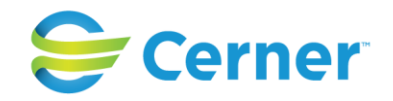

#### Step 3 , continued

You can choose to filter the list by one condition or by combinations of conditions. For example,

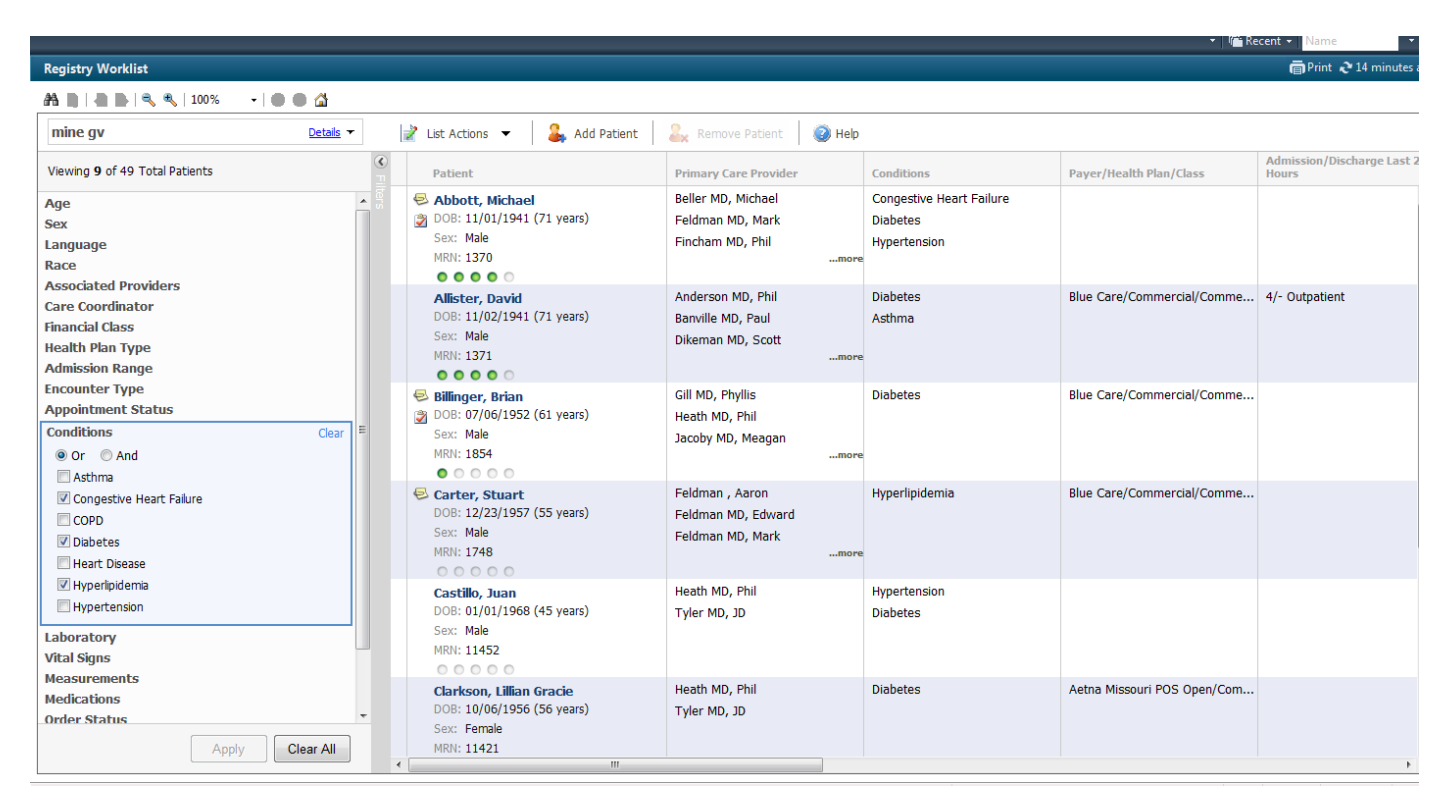

The list was filtered to show those patients with CHF or Diabetes or Hyperlipidemia. (You have the option of choosing "And"/ "Or").

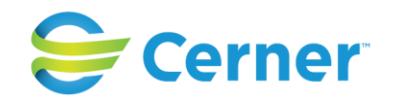

Further, you can filter by Health Expectations, based on best practice criteria. So for LDL, colorectal screening, Pneumovax, cervical screening, etc. you can choose from the list and filter;

| Registry Worklist                                                                         |                                                                                                    |                                                             |                                                      |                             | 🖨 Print 🔊 19 minutes              |
|-------------------------------------------------------------------------------------------|----------------------------------------------------------------------------------------------------|-------------------------------------------------------------|------------------------------------------------------|-----------------------------|-----------------------------------|
| A B B S 4 100% -   C C 🖉                                                                  |                                                                                                    |                                                             |                                                      |                             |                                   |
| mine gv Detais 🔻                                                                          | 📝 List Add Patien                                                                                              | t 🔒 🤮 Remove Patrient 🚱 Help                                |                                                      |                             |                                   |
| Viewing 9 of 49 Total Patients                                                            | S Patient                                                                                                    | Primary Care Provider                                       | Conditions                                           | Payer/Health Plan/Class     | Admission/Discharge Last<br>Hours |
| Language<br>Race<br>Associated Providers<br>Care Coordinator<br>Financial Class           | <ul> <li>Abbott, Michael</li> <li>DOB: 11/01/1941 (71 years)</li> <li>Seix: Male</li> <li>MRN: 1370</li> </ul> | Beller MD, Michael<br>Feldman MD, Mark<br>Fincham MD, Fhil  | Congestive Heart Failure<br>Diabetes<br>Hypertension |                             |                                   |
| Health Plan Type<br>Admission Range<br>Encounter Type<br>Appointment Status<br>Conditions | Allister, David<br>DOB: 11/02/1941 (71 years)<br>Sex: Male<br>MRY: 1371                                        | Anderson MD, Phil<br>Banville MD, Paul<br>Dikeman MD, Scott | Diabetes<br>Asthma                                   | Blue Care/Commercial/Comme  | 4/- Outpatient                    |
| Laboratory<br>Vital Signs<br>Measurements<br>Medications                                  | <ul> <li>Billinger, Brian</li> <li>OC8: 07/06/1952 (61 years)</li> <li>Sex: Male</li> <li>MRN: 1854</li> </ul> | Gill MD, Phyllis<br>Heath MD, Phil<br>Jacoby MD, Meagen     | Diabetes                                             | Blue Care/Commercial/Comme  |                                   |
| Expectations Clear<br>Influenza Immunization Influenza Vaccine Influenza Vaccine MCV      | Carter, Stuart<br>DOR: 12/23/1957 (55 years)<br>Sino: Hale<br>MRN: 1748                                        | Feldman , Aaron<br>Feldman MD, Edward<br>Feldman MD, Mark   | Hyperlipidemia                                       | Blue Care/Commercial/Comme  |                                   |
| Due<br>Near Due<br>Not Due<br>Overdue                                                     | Castillo, Juan<br>DOB: 01/01/1968 (45 years)<br>Sex: Male<br>MRR: 11452                                        | Heath MD, Phil<br>Tyler MD, JD                              | Hypertension<br>Diabetes                             |                             |                                   |
| Ranking<br>Registry -                                                                     | Clarkson, Lillian Gracie<br>DOB: 10/06/1956 (56 years)<br>Sex: Female<br>MRN: 11421                            | Heath MD, Phil<br>Tyler MD, JD                              | Diabetes                                             | Aetna Missouri POS Open/Com |                                   |

# For Smoking Cessation;

| Dynamic Worklist                                                                                                    |                                                                                                    |                                                                                         |                                            |                                                           | D Full scree     | n 🗃 Print 20                 |
|----------------------------------------------------------------------------------------------------|----------------------------------------------------------------------------------------------------|-----------------------------------------------------------------------------------------|--------------------------------------------|-----------------------------------------------------------|------------------|------------------------------|
| my list GV ONLY Details                                                                                             | List Actions 🔻 🔒 Add Patient                                                                                 | 🐊 Remove Patient 🛛 🥝 He                                                                 | p                                          |                                                           | Q                |                              |
| Viewing 882 Total Patients                                                                                          | Patient                                                                                                    | Primary Care Provider                                                                   | Conditions                                 | Payer/Health Plan/Class                                   | Readmission Risk | Admission/I                  |
| 5 No longer meet search criteria                                                                                    | ABAR, DENNIS     DOB: 06(01/1953 (62 years)     Soc: Male     MRN: 952                                       | Breen MD, Dana<br>Feldman MD, Cameron<br>Feldman MD, Mark<br>Glaza MD, Kristin<br>Mere. |                                            | Healthe/Commercial/Commer                                 |                  | 1/1 Inpatier<br>2/- Outpatie |
| Admission range<br>Discharge Range<br>Encounter Type<br>Appointment Status<br>Conditions                            | <ul> <li>ABRAS, GEORGE</li> <li>DOB: 08/01/1968 (47 years)</li> <li>Sex: Male</li> <li>MRIN: 1243</li> </ul> | Lakhani MD, Priti<br>Velianoff, George<br>Webenmeyer MD, Phyllis                        |                                            | Medicaid Florida/Medicaid/Me                              |                  |                              |
| Laboratory<br>Vital Signs<br>Measurements<br>Medications<br>Order Status                                            | ABBOT, ABIGAIL     DOE: 12/31/1939 (75 years)     Sex: Female     MRN: 1312                                  | Adams MD, Andrew<br>Ahmad MD, James<br>Busch MD, Rob<br>Callahan MD, Phyllis            | Hyperlipidemia<br>Diabetes                 | Aetna/Commercial/Commerci                                 |                  |                              |
| Health Maintenance Clear<br>Broking Cessation<br>TB Screening<br>Tetanus/TD Vaccine E<br>Varicella Interval Vaccine | <ul> <li>ABBOTT, ROMAN</li> <li>DOB: 10/09/1950 (64 years)</li> <li>Sex: Male</li> <li>MRI/: 5454</li> </ul> | Reiling MD, Nora<br>Velianoff, George                                                   | Diabetes<br>Hypertension<br>Hyperlipidemia | Medicare/Medicare/Medicare                                |                  |                              |
| Due<br>Near Due<br>Not Due<br>Overdue                                                                               | <ul> <li>ADAMS, ABNER</li> <li>DOB: 03/17/1955 (60 years)</li> <li>Sex: Male</li> <li>MRN: 787</li> </ul>    | Cox MD, Phyllis                                                                         |                                            | Healthe/Commercial/Commerc<br>Medicare Part B/Medicare/Me |                  |                              |
| Rankling<br>Qualifying Status<br>Registry<br>Apply Clear All                                                        | ADAMS, AUBREY DOB: 12/31/2000 (14 years)     Sax: Famale MRfri: 2762                                         | Reiling MD, Nora<br>Thompson MD, Donald<br>Tohtori MD, Timo<br>Velianoff, George        |                                            | Medicaid New York/Medicaid/                               |                  | 1/- Outpatio                 |

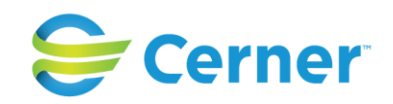

# For BMI, you would filter on the measurements filter;

| Registry Worklist                                                                   | /                                                                            |                                                                    |                                                           |                            | 🖨 Print 💸 24 minutes              |
|-------------------------------------------------------------------------------------|------------------------------------------------------------------------------|--------------------------------------------------------------------|-----------------------------------------------------------|----------------------------|-----------------------------------|
| A                                                                                   |                                                                              |                                                                    |                                                           |                            |                                   |
| mine gv Detaily +                                                                   | 📝 List Actions 👻 🔒 Add Patient                                               | 🔒 Retrove Patient 🔕 Help                                           | 8                                                         |                            |                                   |
| Viewing 49 Total Patients                                                           | C Patient                                                                    | Primary Care Provider                                              | Conditions                                                | Payer/Health Plan/Class    | Admission/Discharge Last<br>Hours |
| Associated Providers<br>Care Coordinator<br>Financial Class<br>Health Plan Type     |                                                                              | Beller MD, Michael<br>Feldman MD, Mark<br>Fincham MD, Phil         | Congestive Heart Failure<br>Diabetes<br>Hypertension<br>e |                            |                                   |
| Admission Range<br>Encounter Type<br>Appointment Status<br>Conditions<br>Laboratory | Allister, David<br>DOB: 11/02/1941 (71 years)<br>Serc, Male<br>MRN: 1371     | Anderson MD, Phil<br>Banville MD, Paul<br>Dikeman MD, Scott        | Diabetes<br>Asthma                                        | Blue Care/Commercial/Comme | 4/- Outpatient                    |
| Vital Signs Measurements Oear Or O And Name                                         | Anderson, Stefani<br>DOB: 05/26/1984 (29 years)<br>Sex: Female<br>MRN: 10257 | Dickey MD, Doug<br>Heath MD, Phil<br>McDuffee Franken MD, Phil<br> | -                                                         |                            |                                   |
| Quantity Quantity At Least Value Any                                                | Andrews, Ian<br>DOR: 11/20/1958 (54 years)<br>Sex: Male<br>MRN: 7334         | Feldman MD, Mark<br>Heath MD, Phil                                 |                                                           |                            |                                   |
| Lookback Range<br>546 Days •<br>546 Maximum<br>Add                                  | Sex: Female<br>HRN: 8472                                                     | Beller MD, Michael<br>Gill MD, Phyllis<br>Heath MD, Phyl<br>mor    | e .                                                       | Medicare/Medicare/Medicare |                                   |
| Medications Order Status Expectations Apply Clear All                               | Barney, Joseph<br>O'di: 01/16/1961 (52 years)<br>Sext: Male<br>Mich: 22246   | Carver MD, Phil<br>Dickey MD, Doug<br>Gill MD, Phyllis             |                                                           |                            |                                   |

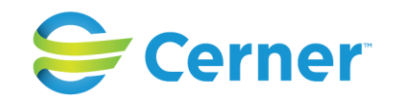

To access specific patient/person information, the worklist also has an expanded view where the Summary Page displays along with the ability to send messages, add comments, actions, patient goals, screenings (three views to show the various sections of the Summary Page) as well as direct access to the patient record;

|                                                                                                    | Contraction of the sectors of the sector of the sector of                                                                                                    |                                                                                                    |                                                                                                    |                                                                                                    |                                                                                                    |
|----------------------------------------------------------------------------------------------------|----------------------------------------------------------------------------------------------------|----------------------------------------------------------------------------------------------------|----------------------------------------------------------------------------------------------------|----------------------------------------------------------------------------------------------------|----------------------------------------------------------------------------------------------------|
| Patlem.                                                                                                    | 🕈 🎍 Send Message Commis Remainder 🖌 Assessments 🖛                                                                                                    |                                                                                                    |                                                                                                    |                                                                                                    |                                                                                                    |
| Abbott, Michael<br>208: 11/02/1941 (71 veers)                                                                                                    |                                                                                                    | 14.<br>17                                                                                                    |                                                                                                    |                                                                                                    |                                                                                                    |
| Sextr Male                                                                                                    | Abbott, Michael Male 71 years DOB: 11/01/1941 MRN: BWPC 000-01632 FIN: Inclution: Viai Ro<br>Patient Background                                                                                                    | Vital Series                                                                                                    |                                                                                                    |                                                                                                    | =-                                                                                                    |
| WRIN: 1370                                                                                                    |                                                                                                    | All-Vinite                                                                                                    |                                                                                                    |                                                                                                    |                                                                                                    |
| Allister, David                                                                                                    | Visite (4)                                                                                                    | 2                                                                                                    | 255                                                                                                    | Tret                                                                                                    | tea                                                                                                    |
| 008) 11/02/1944 (71 years)                                                                                                    | Allergies (I)                                                                                                    | Recolation Pate                                                                                                    | olitin<br>15                                                                                                    | 15                                                                                                    | 1.12                                                                                                    |
| Section Male                                                                                                    | All Vers                                                                                                    | Presprezory Rate                                                                                                    | 15                                                                                                    | 15                                                                                                    | a 12                                                                                                    |
| 0000                                                                                                    |                                                                                                    |                                                                                                    |                                                                                                    |                                                                                                    |                                                                                                    |
| Anderson, Stefani                                                                                                    | Brown blastications (6)                                                                                                    | Labs                                                                                                    |                                                                                                    |                                                                                                    | =•                                                                                                    |
| DOB: 05/26/1964 (29 years)                                                                                                    | Al Van                                                                                                    | nil VISID-                                                                                                    |                                                                                                    | Prote                                                                                                    |                                                                                                    |
| 9804 <b>1025</b> 7                                                                                                    |                                                                                                    | at Labs (24)                                                                                                    | -210                                                                                                    |                                                                                                    |                                                                                                    |
| 00000                                                                                                    | PC acetaminophen (Tylenol Extra Strength 500 mg oral tablet) 500 mg, PC, o4hr, 10 day(s), PRN: for<br>pain                                                                                                    | Sodium Level                                                                                                    | 143                                                                                                    | 142                                                                                                    | 140 8                                                                                                    |
| Andrews, Ian                                                                                                    | Rx: ASA/buta bital/caffeine (ASA/butalbital/caffeine 325 mg-50 mg-40 mg oral tablet) 2 tab(s), PO.                                                                                                    | Potessium Level                                                                                                    | 1.5                                                                                                    | 3.5                                                                                                    | 4.0                                                                                                    |
| Son Male                                                                                                    | gBhr, PRNs for pain                                                                                                    |                                                                                                    | personal state                                                                                                    | 1000000000                                                                                                    | 100                                                                                                    |
| WW9: 7334                                                                                                    | Ros zapini (zapini szs mg orai tablat) szs mg, i tab(s), PO, Once Da(y, 30 tab(s)<br>Ros Greating 18, Both Early 10//Dev                                                                                                    | Chickbe                                                                                                    | D(/20/00 12:20                                                                                                    | 1000                                                                                                    | 11-12-07-09-10                                                                                                    |
|                                                                                                    | Htt: funosemide (funosemide 20 mg oral tablet) 20 mg, 1 tab(s), PO, Once Daily                                                                                                    | C02                                                                                                    | 29                                                                                                    | 28                                                                                                    | 30                                                                                                    |
| Aster, Gladys<br>DOH: (02/12/1928 (85 veers)                                                                                                    | Hx. metformin (Glucophage XR 500 mg oral tablet, extended release) 1 tab(s), PC, Once Daily, 30 tab                                                                                                    |                                                                                                    | 24/20/09 12:20                                                                                                    | 10/20/06/06 10                                                                                                    | 11/15/07/09/18                                                                                                    |
| Sac: Female                                                                                                    | HX: neprozen (Aleve Ceplet 220 mg oral tablet) 1 tab(s), PO, q8hr, 30 tab(s), PRN: for pain                                                                                                    | Documents (4)                                                                                                    |                                                                                                    |                                                                                                    | ET.                                                                                                    |
| (R36) 8472                                                                                                    | Po: simvestefin (simvestefin 20 mg orel tablet) 20 mg, 1 (ab(a), PO, At Bestime                                                                                                    | All Vists                                                                                                    |                                                                                                    |                                                                                                    |                                                                                                    |
| Participante                                                                                                    | Control dated Dushlante                                                                                                    | My Documents                                                                                                    |                                                                                                    |                                                                                                    |                                                                                                    |
| 0001: 01/16/1961 (52 years)                                                                                                    | C                                                                                                    | Ш                                                                                                    |                                                                                                    |                                                                                                    |                                                                                                    |
| Serri Male                                                                                                    |                                                                                                    |                                                                                                    |                                                                                                    |                                                                                                    |                                                                                                    |
| 0.0.000                                                                                                    | Comments                                                                                                    | Actions                                                                                                    |                                                                                                    |                                                                                                    |                                                                                                    |
| Billioger, Brian                                                                                                    | STITUTE .                                                                                                    |                                                                                                    |                                                                                                    |                                                                                                    |                                                                                                    |
| 0000 07/06/1952 (68 years)                                                                                                    |                                                                                                    |                                                                                                    |                                                                                                    |                                                                                                    |                                                                                                    |
| 9911 Male<br>WWW 1854                                                                                                    | 8 of 255 Save Comment                                                                                                    | 0 of 255                                                                                                    |                                                                                                    |                                                                                                    | Seve Action                                                                                                    |
|                                                                                                    |                                                                                                    |                                                                                                    |                                                                                                    |                                                                                                    |                                                                                                    |
| 0.000                                                                                                    | Jacoby MD, Phyllis (Apr 17, 11:27 )                                                                                                    | 🗇 Velianoff , George                                                                                                    | (Jul 2, 10:19 )                                                                                                    |                                                                                                    |                                                                                                    |
| © © © © B<br>Bishap, Taes                                                                                                    | Jacoby (40, Phyllis (Apr 17, 11:27 )                                                                                                    | Velianoff, George                                                                                                    | : ( Jul 2, 10:19 )                                                                                                    |                                                                                                    |                                                                                                    |
| Bishop, Teen                                                                                                    | Jacoby (HD, Phyllis (Apr 17, 11:27)       Image: Send Mescage       Image: Send Mescage       Image: Send Mescage                                                                                                    | Velianoff, George                                                                                                    | (Jul 2, 10:19 )                                                                                                    |                                                                                                    |                                                                                                    |
| Bishop, Tee<br>tiest<br>abott, Michael<br>8: 11/0/1941 (71 year)<br>9: Michael                                                                                                    |                                                                                                    | Velanoff, George                                                                                                    | (Jul 2, 10:19)                                                                                                    |                                                                                                    |                                                                                                    |
| tiest<br>bott, Pickeel<br>38: 1J/0J/1911 (/1 year2)<br>27: Mak<br>96: 1270                                                                                                    | Jacoby MD, Phyllis (Apr 17, 11:27.)       Image: Send Mescage       Image: Send Mescage       <                                                                                                    | Velaneff, George                                                                                                    | (3012,1029)                                                                                                    |                                                                                                    | =• ¢                                                                                                    |
| tiefet<br>skott, Michael<br>38 LUOU/341 (/1 years)<br>39 LUOU/341 (/1 years)<br>30 Me                                                                                                    | Jacoby MD, Phyllis (Apr 17, 11:27)       Image: Send Message       Image: Send Message       <                                                                                                    | Documents (4)                                                                                                    | (3012, 10233)                                                                                                    |                                                                                                    | =* 6                                                                                                    |
| Bishap, Taw<br>Bishap, Taw<br>Stert, Michael<br>Bist 11/01/2911 (/1 year)<br>27 Mek<br>011 1270<br>Bister, David<br>Schemater (2010)                                                                                                    | Jacoby MD, Phyllis (Apr 17, 11:27)       Image: Send Message       Image: Send Message       <                                                                                                    | Documents (4)<br>Al Voits<br>Documents (4)<br>Al Voits                                                                                                    | (Jul 2, 10219)                                                                                                    | Lauring *                                                                                                    | =* (                                                                                                    |
| Bishkap, Tares           biskt           biskt           biskt           biskt           biskt           biskt           biskt           biskt           biskt           biskt           biskt           biskt           biskt           biskt           biskt                                                                                                    | Jacoby HD, Phyllis (Apr 17, 11:27 )         Image: Send Message         Image: Send Message                                                                                                    | Velianoff , George     International Statements      Occuments (4)      Al (Vide     Notemans      Margin      Programments      Programments      Prof                                                                                                    | (Jul 2, 10:19)                                                                                                    | Service data                                                                                                    | 22                                                                                                    |
| Bishkep, Teres           Bishkep, Teres           Diest           Soldt, Michael           Sit L270           Bishkep, Devid           Mister, Devid           Mister, Devid                                                                                                    | Jacoby MD, Phyllis (Apr 17, 11:27 )       Image: Send Mescage       Image: Send Mescage                                                                                                    | Documents (4)<br>Al Vote<br>Progress Rote-Physician<br>Consultation Note<br>Office/One Rote-Physician                                                                                                    | Adh MD, Nichael<br>Rod MD, Nichael<br>Rod MD, Phil                                                                                    | Lasries*<br>6/10/04 13<br>9/10/06 13<br>1907/06 13                                                                                                    | 22<br>23<br>26                                                                                                    |
| Sichep, Two<br>Sichep, Two<br>Stort, Michael<br>Strike, Michael<br>Strike, Physical<br>Strike, Dovid<br>Strike, Dovid<br>Strike, Dovid<br>Strike, Dovid<br>Strike, Strike, Strike                                                                                                    | Jacoby HD, Phyllis (Apr 17, 11:27)       Image: Send Mescage       Image: Send Mescage       <                                                                                                    | Veltaneff, George     Weltaneff, George     Wide     Voire     Ny bioments (4)     Ny bioments     My bioments     My bioments     My bioments     Grieg/Cline Role-Nurse     Grieg/Cline Role-Nurse     Grieg/Cline Role-Nurse                                                                                                    | Adh MD, Nichael<br>Read MD, Michael<br>Read MD, Phi<br>Anderson RN, Bill                                                              | 5.007/00.9<br>05/19/33.19<br>05/19/33.19<br>05/29/09 21<br>10/27/01/9<br>11/12/20716                                                                                                    | 27<br>25<br>00<br>31                                                                                                    |
| Bishup, Taw           Bishup, Taw           Stort, Michael           Stort, Michael           Strict, Michael           Strict, Michael           Strict, Michael           Strict, Michael           Strict, Michael           Strict, Michael           Strict, Michael           Strict, Michael           Strict, David           ItAel/Strict           Strict, David           Strict, David           Strit, David           Strit, Davi                                                                                                    | Jacoby MD, Phyllis (Apr 17, 11:27)       Image: Send Mescage       Image: Send Mescage <t< td=""><td>Veltaneff, George     Veltaneff, George     Veltaneff, George</td><td>Adh MD, Michael<br/>Reed MD, Phi<br/>Anderson RV, Bil<br/>Anderson RV, Bil</td><td>Lawrine *<br/>64/39/31 (9<br/>64/39/09 12<br/>19/07/36 (9<br/>11/15) 07 16:</td><td>22<br/>25<br/>25<br/>00<br/>31</td></t<> | Veltaneff, George     Veltaneff, George                                                                                                    | Adh MD, Michael<br>Reed MD, Phi<br>Anderson RV, Bil<br>Anderson RV, Bil                                                               | Lawrine *<br>64/39/31 (9<br>64/39/09 12<br>19/07/36 (9<br>11/15) 07 16:                                                                                                    | 22<br>25<br>25<br>00<br>31                                                                                                    |
| Bishop, Taw           Bishop, Taw           bishop, Taw           bishop,                                                                                                    | Jacoby MD, Phyllis (Apr 17, 11:27)                                                                                                    | Veltanoff, George<br>Internet State State<br>Market State<br>Market State<br>Progress Role-Physician<br>Consultation Note<br>Office(Chic Role-Nurse<br>Office(Chic Role-Nurse<br>Office(Chic Role-Nurse<br>Office(Chic Role-Nurse                                                                                                    | Ash MD, Michael<br>Read MD, Michael<br>Read MD, Phil<br>Anderson RV, Bil<br>Anderson RV, Bil                                          | 5.00/100 - 2007<br>06/13/03 10<br>04/33/09 12<br>13/07/08 19<br>11/15/07 16                                                                                                    | 227<br>25<br>00<br>11                                                                                                    |
|                                                                                                    | Jacoby HD, Phyllis (Apr 17, 11:27)         Image: Send Message         Image: Send Message         I                                                                                                    | Veltanoff, George     Weltanoff, George     With the second second                                                                                                    | Adh MD, Nichael<br>Read MD, Nichael<br>Read MD, Phil<br>Anderson RV, Bil<br>Verdus ( 2 Duc)                                           | 2000-000 - 2000<br>2000 (2000 - 2000<br>2000 (2000 - 2000<br>2000 (2000 - 2000<br>2000 (2000 - 2000 - 2000<br>2000 (2000 - 2000 - 2000 - 2000 - 2000<br>2000 (2000 - 2000 - 2000 - 2000 - 2000 - 2000 - 2000 - 2000 - 2000 - 2000<br>2000 (2000 - 2000 - 2000 - 2000 - 2000 - 2000 - 2000 - 2000 - 2000 - 2000 - 2000 - 2000 - 2000 - 2000 - 2000 - 2000 - 2000 - 2000 - 2000 - 2000 - 2000 - 2000 - 2000 - 2000 - 2000 - 2000<br>2000 (2000 - 2000 - 2                                                                                                    | 27<br>25<br>40<br>11<br>24 4                                                                                                    |
|                                                                                                    | Jacoby HD, Phyllis (Apr 17, 11:27)         Image: Send Message         Image: Send Message         I                                                                                                    | Velianoff, George                                                                                                    | Ath MD, Nichael<br>Read MD, Phi<br>Anderson RVL Bil<br>Anderson RVL Bil<br>verdus (3 Duc)                                             | 5                                                                                                    | 22<br>23<br>40<br>31<br>22                                                                                                    |
|                                                                                                    | Jacoby HD, Phyllis (Apr 17, 11:27)                                                                                                    | Veltaneff, George     Weltaneff, George     With the second second                                                                                                    | Adh MD, Nichael<br>Read MD, Phi<br>Anderson R/L Bil<br>Anderson R/L Bil<br>Verdus   3 Dire)                                           | Energing **<br>Def81(319)<br>04/30(39 E1<br>39/07)06 (1)<br>11/15/07 16<br>11/15/07 16<br>10/071<br>10/0710 | 22<br>23<br>26<br>31<br>11<br>12<br>2<br>4                                                                                                    |
| Bishup, Taw<br>Bishup, Taw<br>Stort, Michael<br>2011, 2011, 21 years)<br>21 Mak<br>21 1272<br>20 0 0<br>20 0<br>20 0<br>20 0<br>20 0<br>20 0<br>20 0                                                                                                    |                                                                                                    | Veltaneff, George     Internet (s)     Al Vois     Internet (s)     Al Vois     Internet (s)     Al Vois     Internet (s)     Internet (s)     Internet (s                                                                                                    | Adh MD, Michael<br>Read MD, Phi<br>Anderson R/L Bil<br>Anderson R/L Bil<br>verdue   3 Duc)                                            | Exercise *<br>Exercise *<br>64/30/30 12<br>30/07/00 15<br>11/15/07 16<br>10/07/00<br>11/10/27<br>07/0701<br>11/10/27<br>11/10/27                                                                                                    | 227<br>28<br>00<br>31<br>1<br>2<br>4<br>0<br>0                                                                                                    |
|                                                                                                    | Jacoby MD, Phyllis (Apr 17, 11:27)         Image: Send Mescage         Image: Send Mescage         I                                                                                                    | Veltanoff, George<br>Internet State State State<br>Pocuments (4)<br>Al Voie<br>Progress Rote-Physician<br>Canaution Note<br>Office(Chic Rote-Nurse<br>Office(Chic Rote-Nurse<br>Office(Chic Rote-Nurse<br>Office(Chic Rote-Nurse<br>Neutronic Chic Rote-Screening<br>District Scance Screening<br>Lipti Discreter Screening<br>Lipti Discreter Screening<br>Telanus Vaccine                                                                                                    | Adh MD, Nichael<br>Red MD, Nichael<br>Red MD, Fhi<br>Anderson RR. Bil<br>Anderson RR. Bil                                             | 1.000/100                                                                                                    | 227<br>23<br>26<br>00<br>31<br>2<br>2<br>4<br>0                                                                                                    |
|                                                                                                    | Jacoby HD, Phyllis (Apr 17, 11:27)         Image: Send Mescage         Image: Send Mescage         Im                                                                                                    | Veltanoff, George     Weltanoff, George     With the second second                                                                                                    | Add MD, Michael<br>Add MD, Michael<br>Red MD, Phil<br>Anderson RV, Bil<br>Anderson RV, Bil<br>Verdue (3 Due)                          | Lawring *<br>04/19/13/<br>04/19/13/<br>04/30/19/<br>13/07/04/<br>13/07/<br>14/07/<br>04/30/<br>11/07/21                                                                                                    | 127<br>125<br>00<br>13<br>1<br>2<br>4<br>0<br>2<br>4<br>0<br>2<br>4<br>0<br>2<br>4<br>0<br>2<br>4<br>0<br>2<br>4<br>0<br>2<br>4<br>0<br>2<br>4<br>0<br>2<br>4<br>0<br>2<br>4<br>0<br>2<br>4<br>0<br>2<br>4<br>2<br>2<br>4<br>2<br>2<br>4<br>2<br>4 |
|                                                                                                    | Jacoby HD, Phyllis (Apr 17, 11:27)         Image: Send Mexage         Send Mexage         Churbe Exerciclar         Assessments         Microsopie (Aleve Caplet 220 mg oral tablet) 11 tablet). POL Alb tablet). PDBNi for son<br>RD: Simvatelin (simvatain 20 mg oral tablet) 20 mg - 1 tablet). POL Albedine         Cassolidated Problems         All Yote         Classification: All         Mid new 20: Active         Profit:         Extra compatibility in the son         Rice         This Wall is         **         Active (%)         Chef - Congestive heart falure         Diabetes meltas type 2         Hypertension         Rice pain         Hidenical(g)         (2): Show Previous Value                                                                                                    | Veltanoff, George     Weltanoff, George     With the second second                                                                                                    | Adh MD, Michael<br>Read MD, Michael<br>Read MD, Phil<br>Anderson RV, Bil<br>Vendus (3 Dire)                                           | 2000 - 2000 - 2000<br>2007 - 2000 - 2000<br>2007 - 2000 - 2000<br>2007 - 2000<br>2007 - 2000<br>2000<br>2000 - 2000<br>2000<br>2000<br>2000 - 2000<br>2000                                                                                                    | 127<br>125<br>-00<br>131<br>                                                                                                    |
| Alayse (S years)     Alayse (S years)     Alay                                                                                                    | Jacoby PID, Phyllis (Apr 17, 11:27)  Send Mescage Coute Earthdar  Send Mescage Coute Earthdar  Assessments  Send Mescage Coute Earthdar  Assessments  Send Mescage  Send Mescage  Send                                                                                                    | Veltaneff, George     Weltaneff, George     Weltaneff, George     Weltaneff, George     Weltaneff, George     New Order Storening     Teams Vacine      New Order Enlary (2):     Deshare Note      New Order Enlary (2):     Deshare Note      New Order Enlary (2):                                                                                                    | Adh MD, Michael<br>Red MD, Michael<br>Red MD, Phi<br>Anderson R4, Bil<br>Verdus   3 Dire)                                             | Exercises **<br>D6(19)(31.9)<br>04(39)(31.9)<br>04(39)(99.11)<br>10(7)(9)<br>11/15(37.16)<br>10(2)(1)<br>10(2)(1)<br>10(2)                                                                                                    | 22<br>23<br>24<br>31<br>1<br>2<br>4<br>4<br>0                                                                                                    |
| Lishup, Taw<br>Lishup, Taw<br>bott, Michael<br>H: L100/1911 (71 year)<br>H: L270<br>Lisher, Pavid<br>L100/17012 (71 year)<br>History, Pavid<br>L100/17012 (71 year)<br>History<br>L271<br>Lerony, Stefani<br>0. 05/20/1094 (29 year)<br>History<br>L271<br>L100/100<br>L271<br>L100/100<br>L271<br>L000<br>L100/100<br>L000<br>L000<br>L                                                                                                    | Jacoby HD, Phyllis (Apr 17, 11:27)         Image: Send Mescage         Image: Send Mescage         I                                                                                                    | Veltanoff, George     Weltanoff, George     Weltanoff, George     With the second second                                                                                                    | Adh MD, Nichael<br>Read MD, Phi<br>Anderson RV, Bil<br>Anderson RV, Bil<br>verdus (3 Duc)                                             | Converting *.<br>Converting *.<br>Op/19(2) 39:<br>Op/19(2) 39:<br>Op/19(2) 39:<br>Op/19(2)<br>Op/19(2)<br>Op/1                                                                                                    | 22<br>23<br>28<br>00<br>31<br>2<br>2<br>4<br>0<br>0                                                                                                    |
| Bishup, Taw<br>Bishup, Taw<br>Bishup, Taw<br>Short, Michael<br>Ri, 11/01/1911 (71 years)<br>Ri Iaro<br>Hister, David<br>II.02/1914 (71 years)<br>Mister, David<br>II.02/1914 (71 years)<br>Mister, David<br>II.02/1916 (10 years)<br>Female<br>Histori<br>11/02/1958 (10 years)<br>Female<br>Histori<br>11/02/1958 (10 years)<br>Rifters, Stefani<br>II.102/1958 (10 years)<br>Rifters, Stefani<br>II.102/1958 (10 years                                                                                                    | Jacoby HD, Phyllis (Apr 17, 11:27)         Image: Send Mecage       Crude Earlinder         Image: Send Mecage       Crude Earlinder         Image: Send Mecage       Crude Earlinder         Image: Send Mecage       Crude Earlinder         Image: Send Mecage       Crude Earlinder         Image: Send Mecage       Crude Earlinder         Image: Send Mecage       Crude Earlinder         Image: Send Mecage       Crude Earlinder         Image: Send Mecage       Crude Earlinder         Image: Send Mecage       Crude Earlinder         Image: Send Mecage       Crude Earlinder         Image: Send Mecage       Crude Earlinder         Image: Send Mecage       Crude Earlinder         Image: Send Mecage       Crude Earlinder         Image: Classification: All       Mode new 201: Adive         Image: Classification: All       Mode new 201: Adive         Image: Classification: All       Mode new 201: Adive         Image: Classification: All       Mode new 201: Adive         Image: Classification: All       Mode new 201: Adive         Image: Classification: All       Mode new 201: Adive         Image: Classification: All       Mode new 201: Adive         Image: Classification: All       Mode new 201: Adive         I                                                                                                    | Veltanoff, George<br>Weltanoff, George<br>Weltanoff, George<br>Weltanoff, George<br>Program (Second Second S                                                                                                    | Adh MD, Nichael<br>Adh MD, Nichael<br>Rad MD, Phi<br>Anderson RH, Bil<br>Anderson RH, Bil<br>Verdue (3 Duc)<br>Public Favorites She   | Contrasts duri<br>Contrast<br>Contrast                                                                                                    | 227<br>25<br>25<br>00<br>31<br>2<br>4<br>0<br>0                                                                                                    |
|                                                                                                    | Jacoby MD, Phyllis (Apr 17, 11:27)         Image: Send Mescage         Image: Send Mescage         I                                                                                                    | Veltanoff, George<br>Weltanoff, George<br>Weltanoff, George<br>Weltanoff, George<br>Program<br>Program<br>Program<br>Program<br>Program<br>Program<br>Program<br>Program<br>Concutation Note<br>Office (Chic Role-Nurse<br>Office (Chic Role-Nurse<br>Office (Chic Role-Nurse<br>Office (Chic Role-Nurse<br>Office (Chic Role-Nurse<br>Office (Chic Role-Nurse<br>Office (Chic Role-Nurse<br>Office (Chic Role-Nurse<br>Office (Chic Role-Nurse<br>Office (Chic Role-Nurse<br>Office (Chic Role-Nurse<br>Office (Chic Role-Nurse<br>Office (Chic Role-Nurse<br>Office (Chic Role-Nurse<br>Colorectal Screening<br>Did Boorder Screening<br>Did Boorder S                                                             | Adh MD, Nichael<br>Red MD, Nichael<br>Red MD, Phil<br>Anderson RM. Bil<br>Anderson RM. Bil<br>Verdus   3 Duc)<br>Public Fevorites Sho | 500/10/2 2007<br>04/19/13 19<br>04/19/13 19<br>19/07/09 19<br>11/07/10<br>10/07/1<br>04/301<br>11/07/1<br>04/301<br>11/07/1<br>11/07/1<br>11/0                                                                                                    | 227<br>125<br>00<br>31<br>2<br>4<br>0<br>0                                                                                                    |
|                                                                                                    | Jacoby PDD, Phyllis (Apr 17, 11:27)         Image: Send Message         Image: Send Message                                                                                                    | Veltaneff, George     Weltaneff, George     Weltaneff, George     Weltaneff, George     With the second second secon                                                                                                    | Adh MD, Michael<br>Rad MD, Michael<br>Rad MD, Phi<br>Anderson RN, Bil<br>Verdue   2 Due)<br>Public Favorites Sha                      | Interface *<br>06/19/13<br>06/19/13<br>19/17/09 (P<br>11/15/07 16<br>11/15/07 16<br>11/15/07 16<br>11/15/07<br>11/15/07<br>1                                                                                                    | 227<br>25<br>00<br>313<br>2<br>4<br>0<br>0                                                                                                    |
|                                                                                                    | Jacoby HD, Phyllis (Apr 17, 11:27)                                                                                                    | Veltaneff, George     Weltaneff, George     With the second second                                                                                                    | Adh MD, Nichael<br>Red MD, Nichael<br>Red MD, Phi<br>Anderson RM, Bil<br>Anderson RM, Bil<br>Verdus   2 Duc)                          | Exercise *<br>Exercise *<br>04/39/33.6<br>04/39/99 EJ<br>10/07/06 IJ<br>10/07/06 IJ<br>10/07/07<br>11/07/2<br>04/30 IJ<br>11/07/2<br>04/30 IJ<br>11/07/2<br>11/07/2                                                                                                    | 227<br>23<br>23<br>30<br>11<br>2<br>2<br>4<br>4<br>0<br>2<br>2<br>4<br>4<br>0                                                                                                    |
|                                                                                                    | Jacoby HD, Phyllis (Apr 17, 11:27)                                                                                                    | Velianeff, George Welianeff, George Welianeff,                                                                                                    | Adh MD, Nichael<br>Read MD, Phil<br>Anderson RV, Bil<br>Anderson RV, Bil<br>verdus (3 Duc)                                            | Exercise *<br>04/19/13 19:<br>04/19/13 19:<br>04/10/09 12:<br>10/07/09 19:<br>11/15/07 16:<br>11/02/2<br>04/00/1:<br>11/02/2<br>04/00/1:<br>11/02/2                                                                                                    |                                                                                                    |
| inlump, Time           inlump, Time           inlump, Time </td <td>Jacoby HD, Phyllis (Apr 17, 11:27)</td> <td>Veltanoff, George<br/>Weltanoff, George<br/>Weltanoff, George<br/>Weltanoff, George<br/>Network (c)<br/>Al Voite<br/>Weltano<br/>Program Tobe Physician<br/>Generation Note<br/>Office(Chie Rober Hurse<br/>Office(Chie Rober Hurse<br/>Office(Chie Rober Hurse<br/>Office(Chie Rober Hurse<br/>Office(Chie Rober Hurse<br/>Office(Chie Rober Hurse<br/>Office(Chie Rober Hurse<br/>Office(Chie Rober Hurse<br/>Networked) Screening<br/>Didnate Vaccine<br/>Networked Screening<br/>Didnate Vaccine<br/>Networked Screening<br/>Didnate Vaccine<br/>Networked Screening<br/>Didnate Vaccine<br/>Networked Screening<br/>Didnate Vaccine<br/>Networked Screening<br/>Didnate Vaccine<br/>Networked Screening<br/>Didnate Vaccine<br/>Networked Screening<br/>Networked Screening<br/>Networked Screening<br/>Didnate Vaccine<br/>Networked Screening<br/>Networked Screening<br/>Networked<br/>Networked</td> <td>Adh MD, Nichael<br/>Reed MD, Phi<br/>Anderson RV, Bil<br/>Anderson RV, Bil<br/>Verdue   3 Duc)</td> <td>Lasties *.<br/>06/18/03 15<br/>06/18/03 15<br/>06/18/03 15<br/>13/07/08 15<br/>13/07/08 15<br/>13/07/08 15<br/>13/07/08<br/>13/07/09 1<br/>04/39/1<br/>11/02/0<br/>med Favorite:</td> <td>227<br/>25<br/>25<br/>00<br/>31<br/>2<br/>4<br/>0<br/>0</td> | Jacoby HD, Phyllis (Apr 17, 11:27)                                                                                                    | Veltanoff, George<br>Weltanoff, George<br>Weltanoff, George<br>Weltanoff, George<br>Network (c)<br>Al Voite<br>Weltano<br>Program Tobe Physician<br>Generation Note<br>Office(Chie Rober Hurse<br>Office(Chie Rober Hurse<br>Office(Chie Rober Hurse<br>Office(Chie Rober Hurse<br>Office(Chie Rober Hurse<br>Office(Chie Rober Hurse<br>Office(Chie Rober Hurse<br>Office(Chie Rober Hurse<br>Networked) Screening<br>Didnate Vaccine<br>Networked Screening<br>Didnate Vaccine<br>Networked Screening<br>Didnate Vaccine<br>Networked Screening<br>Didnate Vaccine<br>Networked Screening<br>Didnate Vaccine<br>Networked Screening<br>Didnate Vaccine<br>Networked Screening<br>Didnate Vaccine<br>Networked Screening<br>Networked Screening<br>Networked Screening<br>Didnate Vaccine<br>Networked Screening<br>Networked Screening<br>Networked<br>Networked | Adh MD, Nichael<br>Reed MD, Phi<br>Anderson RV, Bil<br>Anderson RV, Bil<br>Verdue   3 Duc)                                            | Lasties *.<br>06/18/03 15<br>06/18/03 15<br>06/18/03 15<br>13/07/08 15<br>13/07/08 15<br>13/07/08 15<br>13/07/08<br>13/07/09 1<br>04/39/1<br>11/02/0<br>med Favorite:                                                                                                    | 227<br>25<br>25<br>00<br>31<br>2<br>4<br>0<br>0                                                                                                    |
| trans     type, Tense      type, Tense      type, T                                                                                                    | Jacoby PID, Phyllis (Apr 17, 11:27)                                                                                                    | Veltanoff, George                                                                                                    | Adh MD, Nichael<br>Adh MD, Nichael<br>Red MD, Phil<br>Anderson RR. Bil<br>Anderson RR. Bil<br>Verdus   3 Duc)<br>Public Favorites Sho |                                                                                                    | 22<br>23<br>30<br>31<br>3<br>4<br>0<br>55ve Actor                                                                                                    |

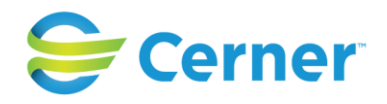

# Step 5, continued

| Abbott, Michael Male 71 years DOB: 11/01/1941 MRN: 1632                                                      | FIN: 00-01090 Isolatio | on: Visit Reason           | t.                   |                      |                     |                                   |                        |  |
|----------------------------------------------------------------------------------------------------|------------------------|----------------------------|----------------------|----------------------|---------------------|-----------------------------------|------------------------|--|
| Consolidated Problems =• 😞                                                                                   | Patient Goals 🛛 🕂      |                            |                      | ≣• ∽                 | New Order E         | itry 🕂                            | ≡•                     |  |
| All Visits                                                                                                   | Priority               | Goal                       | Status               |                      | Ambulatory - In     | Office (Meds in Office) 🔻         |                        |  |
| Classification: All                                                                                          | 1                      | go bear huntin<br>December | g in UNMET           |                      | Mine                |                                   |                        |  |
| Add new as:                                                                                                  |                        |                            |                      |                      | No Envoritos Eo     | und                               |                        |  |
|                                                                                                    | Screening              |                            |                      | ≡• ⊘                 | NO Favorices Fo     | unu                               |                        |  |
| 5 U                                                                                                    | ⊿ PowerForms (5)       |                            |                      |                      | Outstanding         | Orders (1)                        | ≣∙                     |  |
| Problem                                                                                                    | Asthma Scoring         |                            |                      |                      | Selected visit      |                                   |                        |  |
| (0)                                                                                                    | Infectious Disease So  | reening                    |                      |                      |                     | S                                 | tatus Ordered          |  |
|                                                                                                    | Influenza Screening    |                            |                      |                      | aspirin             | C                                 | 05/07/13               |  |
| ⊿ (4)                                                                                                    | Intake Screening       |                            |                      |                      |                     |                                   | 10:55                  |  |
| CHF - Congestive heart failure                                                                               | Depression Screenig    | Tool                       |                      |                      |                     |                                   |                        |  |
| Diabetes mellitus type 2                                                                                     |                        |                            |                      |                      | Documents (         | 1) 🕂                              | ≡•                     |  |
| Hypertension                                                                                                 | Vital Signs 🕂 🔻 🗧      |                            |                      |                      | Selected visit 🔽    |                                   |                        |  |
| Knee pain                                                                                                    | All Visits 🔽           |                            |                      |                      | My Documer          | its                               |                        |  |
| ► (4) Show Previous Visits                                                                                   |                        | Latest                     | Pre                  | vious                | Note Type           | Author                            | Date/Time 🔻            |  |
|                                                                                                    | Temp                   | 37.0                       | 37.0                 | 37.0                 | Progress Note-      | Ash MD, Michae                    | 06/19/13               |  |
| Patient Information 🛛 🔤 👻 😒                                                                                  |                        | 04/30/09 12:45             | 01/01/09 12:46       | 04/30/07 12:46       | Physician           |                                   | 19:22                  |  |
|                                                                                                    | HR                     | 70                         | 75                   | 71                   |                     |                                   |                        |  |
| Home Medications (8) $+$ $\equiv \cdot \otimes$                                                              | Description Deter      | 04/30/09 12:47             | 01/01/09 12:48       | 04/30/08 12:48       | Notes/Remin         | ders (2)                          | ≡•                     |  |
| All Visits                                                                                                   | Respiratory Rate       | 15<br>04/30/09 12:50       | 15<br>04/30/09 12:50 | 12<br>04/30/09 12:47 | All Visits          |                                   |                        |  |
| Medication Reconciliation                                                                                    | BP                     | <b>143/90</b>              | 140/90               | 150/90               | ⊿ Sticky Notes      | (2)                               |                        |  |
| Rx: acetaminophen (Tylenol Extra Strength 500 mg oral tablet)                                                |                        | 04/30/09 12:39             | 04/30/09 12:38       | 02/15/09 12:41       | Author<br>Velianoff | Date Text<br>07/02/13 cal patient | and reminded of need   |  |
| 500 mg, PO, q4hr, 10 day(s) 10, PRN, for pain 0 refills                                                      |                        |                            |                      |                      | George              | 10:19 to get col                  | orectal screening done |  |
| Rx: ASA/butalbital/caffeine (ASA/butalbital/caffeine 325 mg-50                                               | Labs                   |                            |                      | ≣• ⊙                 | Jacoby MD.          | 04/17/13 Patient is 0             | omina in next week     |  |
| mg-40 mg oral tablet) 2 tab(s), PO, q6hr, PRN, for pain 0 refills                                            | Selected visit         |                            |                      |                      | Phyllis             | 11:27                             | 2                      |  |
| Rx: aspirin (aspirin 325 mg oral tablet) 325 mg = 1 tab(s), PO,<br>Once Daily, 30 tab(s) 30 tab(s) 0 refills | No results found       |                            |                      |                      | ⊿ Reminders (0      | )                                 |                        |  |
| Rx: Creatine 10, Both Ears, 10x/Day 0 refills                                                                | 6                      |                            |                      |                      |                     |                                   |                        |  |

### Step 6

From the expanded view page, you can create reminders, send invitations/letters and access most commonly used forms, assessments and screenings documents.

| Patient                    | Charles Renarder Assessments                                                                                    |                                             |                 |
|----------------------------|----------------------------------------------------------------------------------------------------|---------------------------------------------|-----------------|
| Abbott, Michael            |                                                                                                    |                                             |                 |
| DOB: 11/01/1941 (71 years) | (4)                                                                                                    |                                             |                 |
| Sez: Male                  | 4 Hit naproxen (Aleve Caplet 220 mg oral tablet) 1 tab(s). PO, glihr, 30 tab(s). PRN: for pain                  | Documents (4)                               |                 |
| MRM1 1370                  | Rod simvastatin (simvastatin 20 mg oral tablet) 20 mg, 1 tab(s), PO, At Bedtime                                 | All Viste                                   |                 |
| 00000                      |                                                                                                    | T My Documents                              |                 |
| Allister, David            | Consolidated Problems =*                                                                                        | Som Type Kanner                             | Oxin/Time *     |
| DOB: 11/02/1941 (71 years) | Al Vista                                                                                                    | Progress Note-Physician Ash MD, Michael     | 06(19)13-19:22  |
| Sati Male                  | Clasification: All                                                                                              | Consultation Note Read MD, Phil             | 04/30/09 12:25  |
| FIRAL 1371                 | Add any an Artisa                                                                                               | Office/Clinic Note: Nurse Anderson RN, Bill | 19/07/00 09:00  |
| 00000                      | D                                                                                                    | Office/Clinic Note-Nurse Anderson RN, Bill  | 11/15/07 16:31  |
| Anderson, Stefani          |                                                                                                    |                                             |                 |
| DOB: 05/25/1984 (29 years) |                                                                                                    | Health Maintenance (1 Overdue   3 Due)      |                 |
| Sati Female                | Protection (Contraction)                                                                                        | All Vale                                    |                 |
| MRN: 10257                 | This Vist ou                                                                                                    | Supartim                                    | Next Due        |
| 0000                       |                                                                                                    | Colorectal Screening                        | 11/02/11        |
| Andrews, Ian               | 4 Active (5)                                                                                                    | Prostate Cancer Screening                   | 07/09/13        |
| DOB: 11/20/1958 (54 years) | CHE - Connective heart falure                                                                                   | Lipid Deorder Screening                     | 04/30/14        |
| Sarr Male                  | Disheler melling have 1                                                                                         | Tetanus Vaccine                             | 11/02/20        |
| MR91: 7334                 |                                                                                                    |                                             |                 |
|                            | nypenersion                                                                                                    | New Order Entry                             |                 |
| Aster, Gladys              | Knee pain                                                                                                    | Discharge Mods as Rr +                      |                 |
| DOB: 02/12/1928 (85 years) | Historical(4)                                                                                                   |                                             |                 |
| Sext Female                | Sector and a constant and a constant and a constant and a constant and a constant and a constant and a constant | D Starm New Orler                           |                 |
| MRN: 8472                  | Ourstanding Orbers (2) =**                                                                                      | Personal Envoytes Duble Envortes            | Charad Envorter |
|                            | Selected vist                                                                                                   | Personal Pavorices                          |                 |
| Barney, Joseph             | No. No.                                                                                                    |                                             |                 |
| DCB: 01/16/1961 (52 years) |                                                                                                    |                                             |                 |
| Sec. Male                  |                                                                                                    |                                             |                 |
| MR76: 22346                |                                                                                                    |                                             |                 |
|                            | Comments                                                                                                    | Actions                                     |                 |
| Billinger, Brian           |                                                                                                    |                                             |                 |
| DOB/ 07/06/1952 (61 years) |                                                                                                    |                                             |                 |
| Set: Male                  | A.4.397                                                                                                    | A                                           |                 |
| FIR78: 1954                | V of 259 Seve Comment                                                                                           | V OF CLS                                    | Save Actor      |
|                            |                                                                                                    |                                             |                 |

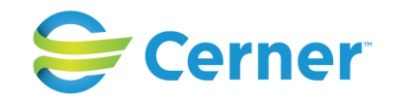

From the Summary page, you can click the header of each component to open that section of the chart. For example, patient goals. Clicking on this section header from the Summary Page will take you to the specific patient's goals page within the chart. Goals are in patient terminology and can be team or patient defined.

| ioals 🕂   |                                  |                                                              |    |                   |                          |        | 🛃 🚨                                 |
|-----------|----------------------------------|--------------------------------------------------------------|----|-------------------|--------------------------|--------|-------------------------------------|
| Unmet G   | oals                             |                                                              |    | •                 |                          | •      |                                     |
| ority T   | Goal go bear hunting in December | Intervention Walk everyday, increase length by 2 ft each day | ×+ | Type<br>Patient ▼ | Category<br>Behavioral - | Status | Comments patient reports doing well |
|           |                                  | practice breathing exercizes every day before walking        | ×  |                   |                          |        |                                     |
| Met Goals | S                                |                                                              |    |                   |                          |        |                                     |
| rity      | Goal                             | Intervention                                                 |    | Туре              | Category                 | Status | Comments                            |
| } –       | 😝 maintain healthy weight        | foloow meal plan provided exercize daily for 45 mins         |    | Nutrition -       | Behavioral 👻             | Met 👻  | Add Comments                        |
|           |                                  |                                                              |    |                   |                          |        |                                     |
|           |                                  |                                                              |    |                   |                          |        |                                     |
|           |                                  |                                                              |    |                   |                          |        |                                     |
|           |                                  |                                                              |    |                   |                          |        |                                     |
|           |                                  |                                                              |    |                   |                          |        |                                     |

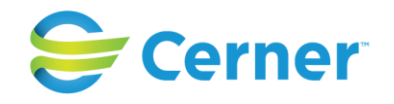

To add a goal, click the blue plus sign located at the top of the component. To save goals, click the purple floppy disk on the top right side of the component. To print goals so the patient can take them home, click the icon with the paper/magnifying glass on the top right side of the component.

| 26.7 12 1 1 1 1 1 1 1 1 1 | ouis                                  |                                                       |            |           |    |            |   |        |   | Expand AI Help             |
|---------------------------|---------------------------------------|-------------------------------------------------------|------------|-----------|----|------------|---|--------|---|----------------------------|
| bbott, Mic                | hael Male 71 years DOB: 11/01/194     | 1 MRN: 1632 FIN: 00-01090 Isolatio                    | n: Visit R | eason:    |    |            |   |        |   |                            |
| ils page is not a         | complete source of visit information. |                                                       |            |           |    |            |   |        |   | ~                          |
| Goals 🕂                   | K                                     |                                                       | -          |           | _  |            | _ | _      | _ |                            |
| 4 Unmet Go                | ais                                   | ,                                                     |            |           |    |            |   |        |   |                            |
| Priority:                 | Geal                                  | Intervention                                          | Z          | Туре      |    | Category   |   | Status | 1 | Comments                   |
| 1 -                       | 🤱 go bear hunting in December         | walk everyday, increase length by 2 ft each day       | ×+         | Patient   | •  | Behavioral | - |        | • | patient reports doing well |
|                           |                                       | practice breathing exercizes every day before walking | ×          |           |    |            |   |        |   |                            |
| ⊿ Met Goals               |                                       |                                                       |            |           |    |            |   |        |   |                            |
| Priority                  | (503)                                 | Intervention                                          |            | Туре      |    | Category   |   | Status |   | Comments                   |
| 3 -                       | 😂 maintain healthy weight             | 🗌 foloow meal plan provided                           |            | Nutrition | Ψ. | Behavioral |   | Met    |   | Add Comments               |
|                           |                                       | exercize daily for 45 mins                            |            |           |    |            |   |        |   |                            |

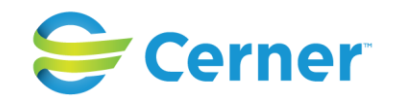

For any required reports, you can generate those reports through the Power Chart solution. Currently, meaningful use, PQRS reports come standard with the solution. For additional, specific NCQA reports, a reporting package is available.

For those organizations that have purchased Cerner's HealtheIntent cloud based solution and the associated programs (HealtheRegistries, HealtheCare and HealtheRecord), there is the ability to bring data from multiple data sources incuding disparate EMRs, Claims, Pharmacy, Lab and other data sources. Whether a person has an ED visit across town, receives multiple prescriptions or has lab tests drawn elsewhere, the ability to access and view that data is possible – a true longitudinal record. The HealtheIntent platform and programs also has the capabilities to not only view the information "face up" but also produce analytics, reports and dashboards.

Specifically as it pertains to Million Hearts<sup>®</sup>, below are screen shots and examples that can be viewed for Hypertension.

You can view the organization level performance – in this view, you can see all the registries included for this organization and the combined performance of all the providers within the organization. Hypertension is one of the registries;

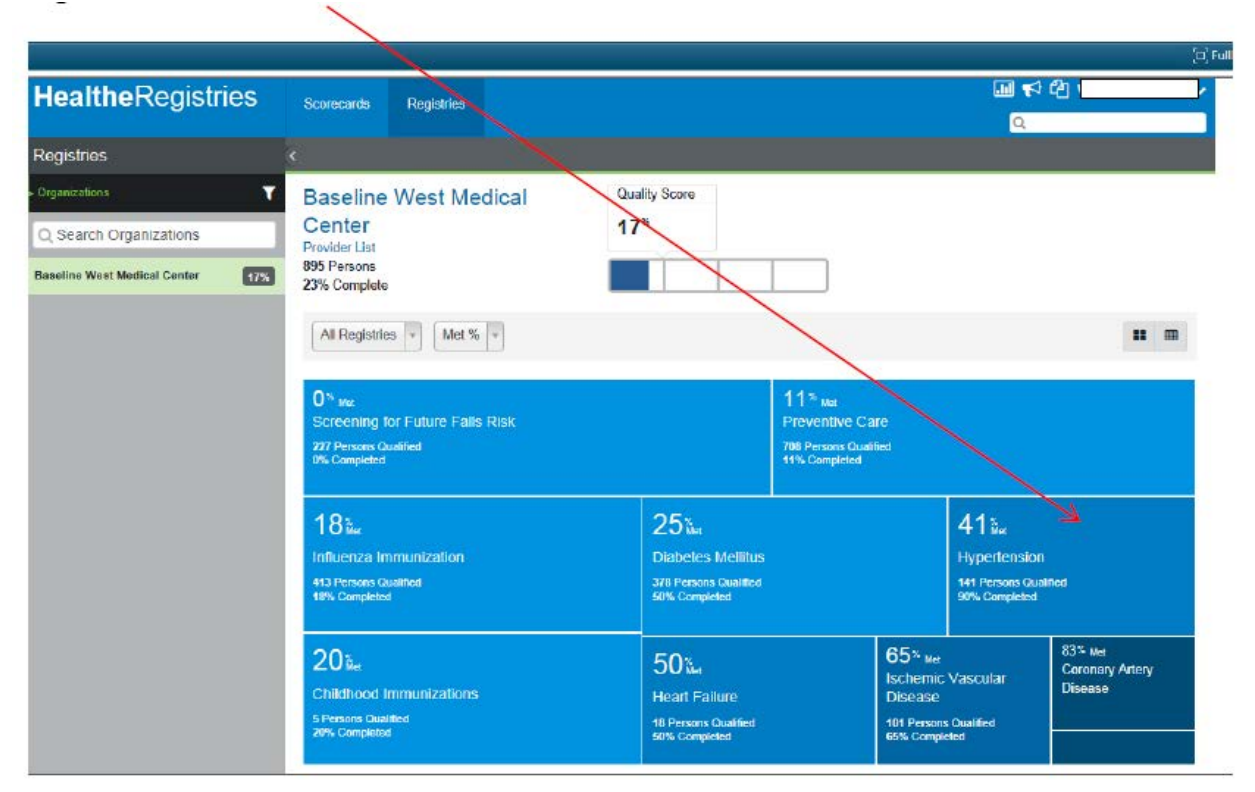

You can see that 141 persons qualified for this registry, 90% of the measures associated with this registry have been met and that of the 141 persons, 41% of them met the criteria/measures (BP< 140/90). You can view the provider level data as well

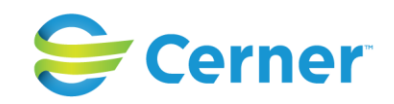

| Primary Care<br>55 Persons<br>30% Complete                                                            | 22                                    | 2%                                                               |                                                                    |                                                                              |             |
|----------------------------------------------------------------------------------------------------|---------------------------------------|------------------------------------------------------------------|--------------------------------------------------------------------|------------------------------------------------------------------------------|-------------|
| All Registries * Met %                                                                                | Y                                     |                                                                  |                                                                    |                                                                              |             |
| 0 <sup>%</sup> <sub>Met</sub><br>Screening for Future Falls I<br>16 Persons Qualified<br>0% Completed | Risk                                  |                                                                  | 14 Met<br>Preventive Care<br>48 Persons Qualified<br>14% Completed |                                                                              |             |
| 23 <sup>‰</sup><br>Diabetes Mellitus                                                                  | 23 <sup>%</sup><br>Hypertension       | 25% Met<br>Heart Failure<br>4 Persons Qualified<br>25% Completed |                                                                    |                                                                              |             |
| 28 Persons Qualified<br>50% Completed                                                                 | 17 Persons Qualified<br>88% Completed | 29 <sup>%</sup><br>Influenza Immuniz                             | ation                                                              | 68% ме<br>Ischemic Vascular Disease                                          |             |
|                                                                                                    |                                       | 28 Persons Qualified<br>29% Completed                            |                                                                    | 76% Met<br>Coronary Artery Disease<br>14 Persons Qualified<br>70% Commission | C<br>F<br>a |

And then to the person level.

HealtheRegistries

In this case, the person had a blood pressure of 120/80 taken on October 19, 2015 therefore meeting the criteria for the measures (<140/90) and by hovering we can see where the data/information originated – in this case the EMR

| altheRegistries                                                                 |                                                                         | [C]]Fu                              |
|---------------------------------------------------------------------------------|-------------------------------------------------------------------------|-------------------------------------|
| <b>Healthe</b> Registries                                                       | Scorecards Registries                                                   | 🛄 📢 🖉 Velianoff, George 🗸           |
| Registries                                                                      |                                                                         | Open Chart Outreach Export 🗸        |
| Providers<br>Velianoff, George                                                  | ABBOT, ABIGAIL<br>75 years Female DOB Jan 1, 1940                       |                                     |
| Person List 56                                                                  | Registries Provider Relationships Clinical Information Activity History |                                     |
| IF Sort by: Quality Score ╺✔                                                    |                                                                         | All Not Achieved Missing Due Expand |
| ABBOT, ABIGAIL 40%<br>75 years F DOB: Jan 1, 1940                               | Diabetes Mellitus                                                       | 1 out of 2 Met                      |
| HILLARD, BRUCE 40%<br>68 years M DOB: Jan 10, 1947                              | ✓ Hypertension                                                          | 1 out of 1 Met 🍷                    |
| WHITE, BRUNO 37%<br>55 years M DOB: Jan 12, 1960                                | Registry Supporting Facts     Oct 19, 2015                              |                                     |
| PATEL, LAKSHMI 36%<br>58 years F DOB: Jun 15, 1957                              | 120/80 mmHg                                                             |                                     |
| BROWN, REBECCA 33%<br>35 years F DOB: Jan 10, 1980                              | Controlling Hig <u>Achieved</u><br>Blood Pressure                       |                                     |
| SWYERS, JOHN         33%           77 years         M         DOB: Jun 19, 1938 |                                                                         |                                     |
| LONG, CLAIRE 28%                                                                | Influenza Immunization                                                  | 0 out of 1 Met 🛛 🏆                  |
|                                                                                 | Preventive Care                                                         | 2 out of 5 Met 🔮                    |
| 60 years F DOB: Jul 7, 1955                                                     | Screening for Future Falls Risk                                         | 0 out of 1 Met 🛛 🕿                  |

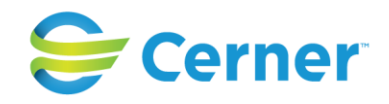

| ealtheRegistries                         |         | Scorecards                     | Registries                                                                                      |                                                                                                    | Veli        | anoff, George        |  |  |
|------------------------------------------|---------|--------------------------------|-------------------------------------------------------------------------------------------------|----------------------------------------------------------------------------------------------------|-------------|----------------------|--|--|
| egistries                                |         |                                |                                                                                                 | Open Chi                                                                                                    | ut Outreach | Export 🗸             |  |  |
| roviders<br>Aleroff, George              |         | ABBOT, Al<br>75 years Fer      | BIGAIL<br>nale DOB: Jan                                                                         | 1, 1940                                                                                                    | 🤊 Ris       | k Score 4.14         |  |  |
| araen Lial                               | 56      | Registrics                     | Provider Rela                                                                                   | tionships Clinical Information Activity History                                                                                                    |             |                      |  |  |
| Sort by: Quality Score 🗸                 | -       |                                |                                                                                                 | All Not Achievad Missing                                                                                                    | Jua Expand  |                      |  |  |
| BOT, ABIGAIL                             | 40%     | *                              |                                                                                                 | The list is the set of the set of |             |                      |  |  |
|                                          | -       | <ul> <li>Diabete</li> </ul>    | es Mellitus                                                                                     | Controlling High Blood Pressure                                                                                                    | 10          | ut of 2 Met \Upsilon |  |  |
| years M DOB: Jan 10, 1947                | 40%     | <ul> <li>Hypertensk</li> </ul> | ension                                                                                          | Blood Pressure 120/80 mmHg Oct 18: 2015                                                                                                    | 1 0         | 1 out of 1 Met 🍷     |  |  |
| IITE, BRUNO                              | 37%     | Registry                       | O Registry Supporting Fact<br>Oct 19, 2015<br>120/80 mmHg<br>Controlling High<br>Blood Pressure | Corner Millionnium (EMR)                                                                                                    |             |                      |  |  |
| years M DOB: Jan 12, 1960                | _       | 120/                           |                                                                                                 |                                                                                                    |             |                      |  |  |
| years F DOB: Jun 15, 1957                | 36%     | 120/                           |                                                                                                 |                                                                                                    |             |                      |  |  |
| ROWN, REBECCA                            | 33%     | Controlli<br>Blood Pr          |                                                                                                 |                                                                                                    |             |                      |  |  |
| years F DOB: Jan 10, 1980                | 0. IS-1 |                                |                                                                                                 |                                                                                                    |             |                      |  |  |
| VYERS, JOHN<br>Veare M DOB: Jun 19, 1938 | 33%     | E                              |                                                                                                 |                                                                                                    |             |                      |  |  |
| ING, CLAIRE                              | 28%     | Influen:                       | za Immunizatio                                                                                  | n                                                                                                    | 0 0         | ut of 1 Met 🥊        |  |  |
| years F DOB: Oct 9, 1932                 |         | Preven                         | tive Care                                                                                       |                                                                                                    | 2 0         | ut of 5 Met 🝷        |  |  |
| EWMAN, ANNETTE                           | 28%     | • Screen                       | ing for Future i                                                                                | alls Bisk                                                                                                    | 0 0         | ut of 1 Met 🗣        |  |  |

If the measure was NOT achieved, the tile would be red

| HealtheRegistries                              |      | Scorecards Registries                              |                              |          |                      |                  |                  | 📶 📢 🖓 Velianoff, George 🗸 |       |             |             |                 |  |  |
|------------------------------------------------|------|----------------------------------------------------|------------------------------|----------|----------------------|------------------|------------------|---------------------------|-------|-------------|-------------|-----------------|--|--|
|                                                |      |                                                    |                              |          |                      |                  |                  |                           | Q     |             |             |                 |  |  |
| Registries                                     |      | <                                                  |                              |          |                      |                  |                  | Open                      | Chart | Outreach    | Export      | ~               |  |  |
| <b>Providers</b><br>Velianoff, George          |      | MCALLISTE<br>76 years Male                         | R, DAVID<br>DOB: Sep 9, 19   | 939      |                      |                  |                  |                           |       | 🕜 Ris       | k Score 5.7 | <sup>71</sup> 🗸 |  |  |
| Person List                                    | 56 🕇 | Registries                                         | Provider Relatio             | nships   | Clinical Information | Activity History |                  |                           |       |             |             |                 |  |  |
| 🐙 Sort by: Quality Score 🗸                     |      |                                                    |                              |          |                      |                  | All Not Achiever | Missing                   | Due   | Expand      |             | m               |  |  |
| MCALLISTER, DAVID                              | 50%  |                                                    |                              |          |                      |                  | - Hot Maneres    | a missing                 | Duc   | Expand      |             |                 |  |  |
| 76 years M DOB: Sep 9, 1939                    |      | <ul> <li>Depress</li> </ul>                        | ion Remission a              | at Twelv | ve Months            |                  |                  |                           |       | 0 oi        | ut of 0 Met | •               |  |  |
| ABBOT, ABIGAIL<br>75 years F DOB: Jan 1, 1940  | 40%  | ✓ Hypertension                                     |                              |          |                      |                  |                  |                           |       |             |             | Ŧ               |  |  |
| HILLARD, BRUCE<br>68 years M DOB: Jan 10, 1947 | 40%  | Registry Supporting Facts                          |                              |          |                      |                  |                  |                           |       |             |             |                 |  |  |
| WHITE, BRUNO<br>55 years M DOB: Jan 12, 1960   | 37%  | 138/9                                              | Oct 23, 2015<br>138/92 mmitg |          |                      |                  |                  |                           |       |             |             |                 |  |  |
| PATEL, LAKSHMI<br>58 years F DOB: Jun 15, 1957 | 36%  | Controlling High<br>Blood Pressure<br>Not Achieved |                              |          |                      |                  |                  |                           |       |             |             |                 |  |  |
| BROWN, REBECCA<br>35 years F DOB: Jan 10, 1980 | 33%  |                                                    |                              |          |                      |                  |                  |                           |       |             |             |                 |  |  |
| SWYERS, JOHN                                   | 33%  | Influenza                                          | a Immunization               |          |                      |                  |                  |                           |       | <b>1</b> or | ut of 1 Met | •               |  |  |
|                                                | _    | Preventi                                           | ve Care                      |          |                      |                  |                  |                           |       | 2 01        | ut of 3 Met | •               |  |  |
| LONG, CLAIRE<br>83 years F DOB: Oct 9, 1932    | 28%  | <ul> <li>Screenir</li> </ul>                       | ig for Future Fa             | lls Risk |                      |                  |                  |                           |       | 0 0         | ut of 1 Met | •               |  |  |

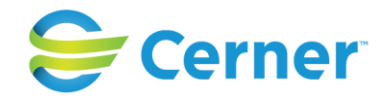

| Registries                                                                    |      |                                            |                                              |                                       |                                       |                                       | Open Chart Outrea                    | ich Export 🗸                        |
|-------------------------------------------------------------------------------|------|--------------------------------------------|----------------------------------------------|---------------------------------------|---------------------------------------|---------------------------------------|--------------------------------------|-------------------------------------|
| Providers<br>Velianoff, George                                                |      | ABBOT, ABIGAIL<br>75 years Female DOB: Jan | 1, 1940                                      |                                       |                                       |                                       | (                                    | 2 Risk Score 4.14                   |
| Person List IF Sort by: Quality Score ▼                                       | 56 🗡 | Respiratory<br>Rate                        | <b>19 br/min</b><br>Aug 27, 2015<br>12:36 PM | 16 br/min<br>Jul 24, 2015<br>01:33 PM | 16 br/min<br>Jun 18, 2015<br>05:28 PM | 12 br/min<br>Apr 19, 2015<br>12:38 PM |                                      |                                     |
| ABBOT, ABIGAIL<br>75 years F DOB: Jan 1, 1940                                 | 40%  | Systolic<br>Blood<br>Pressure              | 120 mmHg<br>Oct 19, 2015<br>05:01 PM         | 120 mmHg<br>Aug 27, 2015<br>12:36 PM  | 180 mmHg<br>Jul 24, 2015<br>01:33 PM  | 140 mmHg<br>Jun 18, 2015<br>05:28 PM  | 120 mmHg<br>Apr 19, 2015<br>12:38 PM | 145 mmHg<br>Nov 4, 2014<br>03:27 PM |
| HILLARD, BRUCE<br>68 years M DOB: Jan 10, 1947                                | 40%  | Diastolic<br>Blood<br>Pressure             | 80 mmHg<br>Oct 19, 2015<br>05:01 PM          | 82 mmHg<br>Aug 27, 2015<br>12:36 PM   | 90 mmHg<br>Jul 24, 2015<br>01:33 PM   | 67 mmHg<br>Jun 18, 2015<br>05:28 PM   | 80 mmHg<br>Apr 19, 2015<br>12:38 PM  | 92 mmHg<br>Nov 4, 2014<br>03:27 PM  |
| WHITE, BRUNO<br>55 years M DOB: Jan 12, 1960                                  | 37%  | Height                                     | 163 cm<br>Jul 24, 2015<br>01:33 PM           | 175 cm<br>Nov 5, 2014                 |                                       |                                       |                                      |                                     |
| PATEL, LAKSHMI<br>58 years F DOB: Jun 15, 1957                                | 36%  | Weight                                     | 75 kg<br>Jul 24, 2015                        | 70 kg<br>Nov 5, 2014                  |                                       |                                       |                                      |                                     |
| BROWN, REBECCA<br>35 years F DOB: Jan 10, 1980                                | 33%  | вмі                                        | 28.23 kg/m2<br>Jul 24, 2015                  | 22.86 kg/m2<br>Nov 5, 2014            |                                       |                                       |                                      |                                     |
| SWYERS, JOHN<br>77 years M DOB: Jun 19, 1938<br>LONG, CLAIRE                  | 28%  | Body<br>Surface<br>Area (BSA)              | <b>1.84 m2</b><br>Jul 24, 2015<br>01:33 PM   | 1.84 m2<br>Nov 5, 2014<br>09:26 PM    |                                       |                                       |                                      |                                     |
| 83 years F DOB: Oct 9, 1932<br>NEWMAN, ANNETTE<br>60 years F DOB: Jul 7, 1955 | 28%  | O2<br>Saturation                           | <b>99 %</b><br>Aug 27, 2015<br>12:36 PM      |                                       |                                       |                                       |                                      |                                     |
| ANTWERPEN, MARIE<br>56 years F DOB: Sep 23, 1959                              | 27%  | Mean<br>Arterial<br>Pressure               | 93 mmHg<br>Oct 19, 2015<br>05:01 PM          | 93 mmHg<br>Apr 19, 2015<br>12:38 PM   | 110 mmHg<br>Nov 4, 2014<br>03:27 PM   |                                       |                                      |                                     |
|                                                                               |      |                                            |                                              |                                       |                                       |                                       |                                      |                                     |

You can view the measures across time and venues through the Clinical Information tab

In addition, reports and analytics provide the ability to view data from multiple levels and requirements, such as ACO, Contractual formulas, over time, across population. As an example, this report shows the ACO measures for the organization on top with lower sections showing organization and provider percent met. Hovering over the "X" shows the underlying data

| lealtheAnaly                                                                                    | tics                             |                 |                      |                       |                   |                                               |                  |          |                                                              |                                               | lan Calve        |
|-------------------------------------------------------------------------------------------------|----------------------------------|-----------------|----------------------|-----------------------|-------------------|-----------------------------------------------|------------------|----------|--------------------------------------------------------------|-----------------------------------------------|------------------|
| Васк                                                                                            | /                                |                 |                      |                       | <                 | ACO Measu                                     | res              |          |                                                              |                                               | Hide Header      |
| ACO Measures                                                                                    |                                  |                 |                      |                       | -                 | 2300                                          | ,                |          |                                                              |                                               |                  |
| le. A higher met percent ge on                                                                  | the HbA1c >                      | 9% measure      | signals worse<br>ACO | erformance<br>Measure | Met P             | ercentage                                     | Personnel Full N | ame<br>• | Organization<br>(Al)                                         | n Name                                        |                  |
| Measure Nat<br>ACEVARB The<br>Antipiateist The<br>Beta Blocker The<br>Blood Pressure < 140'90 m | erapy<br>erapy<br>erapy<br>mitto |                 |                      |                       |                   |                                               | ×                | 1        | ×                                                            | 1                                             |                  |
| Blood Pressure Manage<br>Blood Pressure Measure<br>Body Mass Index Follow-Up                    | ment<br>index<br>Plan            |                 |                      |                       |                   | ×                                             | c                | ~        | Measure Name:<br>Target:<br>Met Percentage<br>Measure Met St | Blood Pressur<br>79%<br>28%<br>tatus: Not Met | e < 140/90 mm Hg |
| Breast Cancer Scree<br>Colorectal Cancer Scree<br>Depression Scree                              | ening<br>ening                   |                 |                      |                       |                   |                                               |                  | X        | ×                                                            |                                               |                  |
| Eye<br>Fall Risk Scree                                                                          | ening                            |                 |                      |                       |                   |                                               | ×                | X        |                                                              |                                               |                  |
| HbA1c                                                                                           | > 9%<br>0%                       | 10%             | 20%                  | 30%                   | 40%               | 50% 60<br>Met Percentage                      | 1% 70%           | 80       | % 90%                                                        | 100%                                          |                  |
| Organization                                                                                    | Measu                            | re Met Pe       | ercentage            |                       |                   | Provide                                       | Measure N        | let Per  | centage                                                      |                                               |                  |
| arii. L. Measure Name<br>vert F., ACEVARB Therapy                                               |                                  |                 | _                    | ×                     | Perso<br>Abigail  | L Measure Name<br>J. ACEVARB Therapy          |                  |          | _                                                            | ×                                             |                  |
| ntage., ACEXARB Therapy<br>ce M., ACEXARB Therapy                                               |                                  |                 |                      | X                     | Allison<br>Andrea | . ACEI/ARB Therapy<br>S. ACEI/AR8 Therapy     |                  |          | <u></u>                                                      | ×                                             |                  |
| thian ACEVARB Therapy ker R ACEVARB Therapy                                                     |                                  |                 | _                    | Ŷ                     | Arnav<br>Carlos   | Sa., ACEI/ARB Therapy<br>T., ACEI/ARB Therapy |                  |          | _                                                            | \$                                            |                  |
|                                                                                                 |                                  | an and a second |                      |                       |                   |                                               |                  |          |                                                              |                                               | Com              |

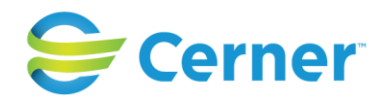

# Further capabilities exist through analytics

| /ellness Analysis                           |               |                                                                                                    | Hide Heade                                                                                                    |  |  |  |  |
|---------------------------------------------|---------------|----------------------------------------------------------------------------------------------------|----------------------------------------------------------------------------------------------------|--|--|--|--|
|                                             |               | Hide Heade                                                                                                    |                                                                                                    |  |  |  |  |
|                                             |               |                                                                                                    |                                                                                                    |  |  |  |  |
| 🖓 Filter Bar 🏢 Freeze 🝸 🖷 Outline           |               | Reading                                                                                                    | g 🔹 Design 👻                                                                                                    |  |  |  |  |
|                                             |               |                                                                                                    |                                                                                                    |  |  |  |  |
|                                             |               |                                                                                                    |                                                                                                    |  |  |  |  |
|                                             |               |                                                                                                    |                                                                                                    |  |  |  |  |
| Measure Name                                | Quality Score | Numerator                                                                                                    | Denomina                                                                                                    |  |  |  |  |
| Alcohol Assessment                          | 62.33         | 393,621                                                                                                    | 631,                                                                                                    |  |  |  |  |
| Blood Pressure Measurement                  | 50.99         | 243,648                                                                                                    | 477,                                                                                                    |  |  |  |  |
| Body Mass Index                             | 88.72         | 598,989                                                                                                    | 675,                                                                                                    |  |  |  |  |
| Body Mass Index Follow Up Plan              | 16.65         | 105.111                                                                                                    | 631.                                                                                                    |  |  |  |  |
| Exercise Assessment and Counseling          | 33.47         | 211,365                                                                                                    | 631.                                                                                                    |  |  |  |  |
| Nutrition Assessment and Counseling         | 30.21         | 13.191                                                                                                    | 43.                                                                                                    |  |  |  |  |
| Physical Activity Assessment and Counseling | 35.4          | 15.456                                                                                                    | 43                                                                                                    |  |  |  |  |
| Pneumococcal Vaccination                    | 51.75         | 72.639                                                                                                    | 140.                                                                                                    |  |  |  |  |
| Screening for Future Falls Risk             | 33.58         | 47 133                                                                                                    | 140                                                                                                    |  |  |  |  |
| Screen Time Assessment and Counseling       | 19.46         | 8.496                                                                                                    | 43.0                                                                                                    |  |  |  |  |
|                                             |               |                                                                                                    | 4                                                                                                    |  |  |  |  |
|                                             |               |                                                                                                    |                                                                                                    |  |  |  |  |
|                                             |               |                                                                                                    |                                                                                                    |  |  |  |  |
|                                             |               | Measure Name       Quality Score         Alcohol Assessment       62.33         Blood Pressure Measurement       50.99         Body Mass Index       88.72         Body Mass Index       88.72         Body Mass Index       88.72         Body Mass Index       88.72         Body Mass Index       88.72         Body Mass Index Follow Up Plan       16.65         Exercise Assessment and Counseling       33.47         Nutrition Assessment and Counseling       35.4         Pneumococcal Vaccination       51.75         Screening for Fulure Falls Risk       33.58         Screen Time Assessment and Counseling       19.46 | Measure Name       Quality Score       Numerator         Alcohol Assessment       62.33       393,621         Blood Pressure Measurement       60.233       393,621         Blood Pressure Measurement       60.99       243,648         Body Mass Index       88.72       598,989         Body Mass Index       88.72       598,989         Body Mass Index       88.72       598,989         Body Mass Index       88.72       598,989         Body Mass Index       88.72       598,989         Body Mass Index       88.72       598,989         Body Mass Index       88.72       598,989         Body Mass Index       88.72       598,989         Body Mass Index       88.72       598,989         Body Mass Index       88.72       598,989         Body Mass Index       88.72       598,989         Body Mass Index       88.72       598,989         Body Mass Index       88.72       598,989         Physical Activity Assessment and Counseling       30.41       13,191         Pneumococcal Vaccination       51.75       72,639         Screening for Fulure Fails Risk       33.58       47,133         Screen Time Assessment and Counseling <td< td=""></td<> |  |  |  |  |